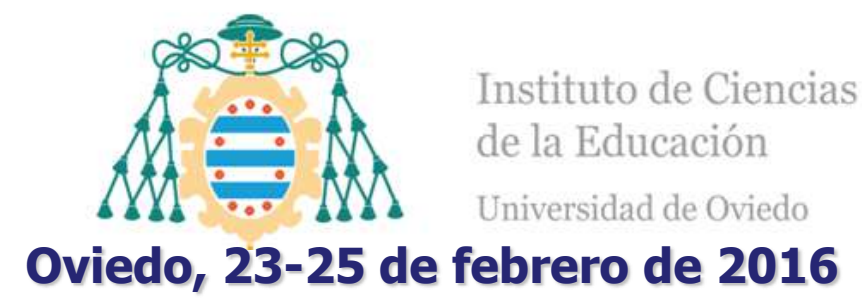

## ¿Cómo buscar información? ¿Cómo estar permanentemente informado? ¿Cómo guardar y organizar la bibliografía y los documentos? con Google Scholar

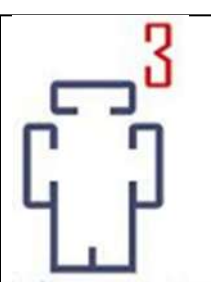

*Emilio Delgado López-Cózar* Universidad de Granada

Enrique Orduña-Malea Universidad Politécnica de Valencia

|   | 3 |
|---|---|
| C | 7 |
| Г | П |
| Ц | Ц |
|   |   |

## Guión

- 1. ¿Qué es Google Scholar?
  - Radiografía
  - Fortalezas y debilidades
- 2. ¿Por qué usar Google Scholar?
- 3. ¿Cómo buscar información científica en Google Scholar?
  - Estrategia de búsqueda
  - ¿Qué información buscar? Sobre un tema, autor, revista, institución
- 4. ¿Cómo estar permanentemente informado?
  - Las alertas informativas
- 5. ¿Cómo acceder a los documentos?
- 6. ¿Cómo guardar y organizar la información bibliográfica?
   Mi biblioteca

### Antes de empezar ¿Quién NO tiene una cuenta GMAIL?

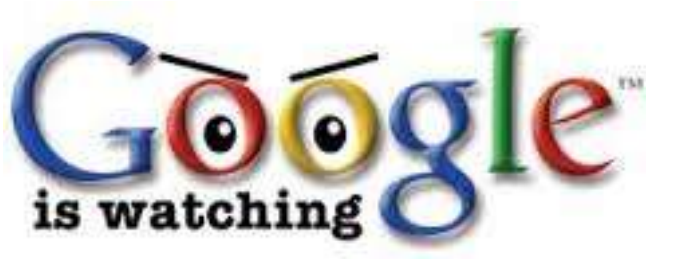

¡RECUERDA!: Con la cuenta activa Google sabrá todo lo que haces. Guardará todos tus movimientos en la web. Eso le ayuda a responder mejor a tus demandas

#### Create your Google Account

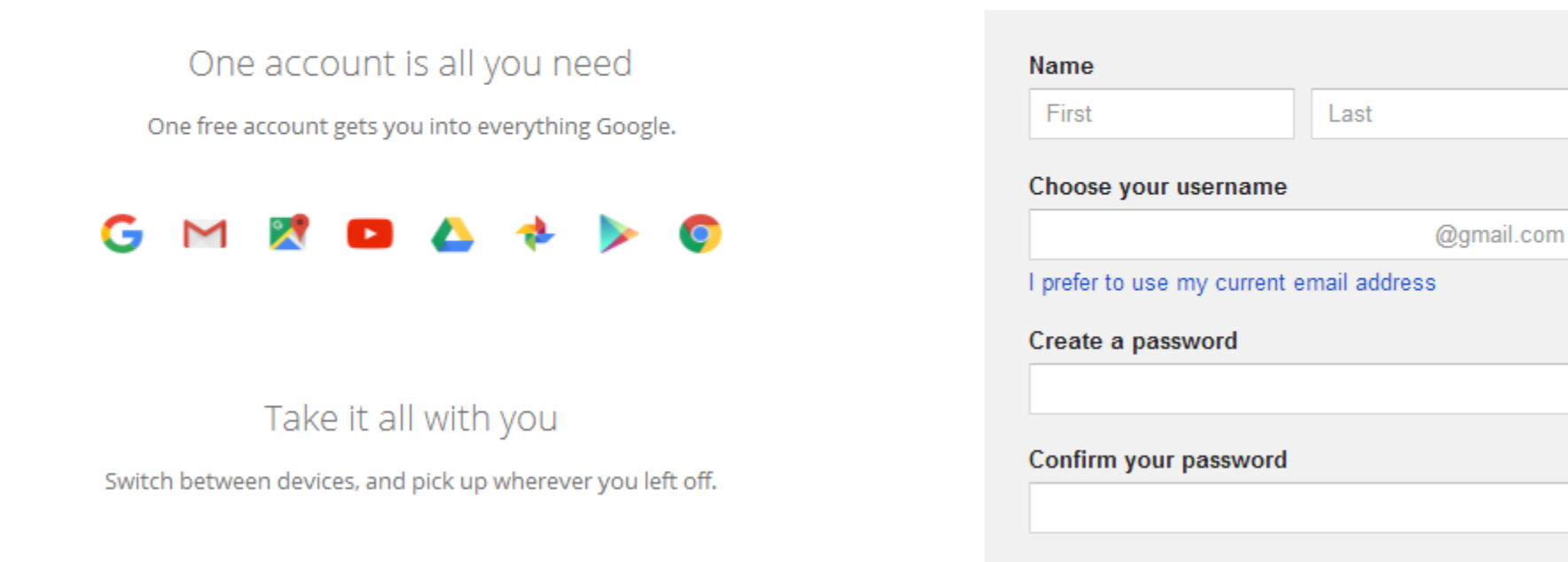

# ¿Qué es Google Scholar? Radiografía

Radiografía

#### ¿Qué es Google Scholar?

| Google BETA                                                                                                    | Google-<br>Scholar 8 BETA                                                                                                    |
|----------------------------------------------------------------------------------------------------|----------------------------------------------------------------------------------------------------|
| Search<br>Stand on the shoulders of giants<br>About Google Scholar - Google Home<br>\$2004 Google                                                                                                    | Search defined Mercury Search<br>Stand on the shoulders of giants<br>Google Home - About Google - About Google Scholar<br>#000 Desge                                                                                                    |
| Google-<br>Scholar BETA                                                                                                    | Google<br>scholar 8 beta                                                                                                    |
| Web         Images         Yideo         News         Maps         more is           I Search         I Search         I Search         Standed Search         Standed Search           Stand on the shoulders of glants         Boogle Home - About Google Schular         Storage         Storage | Search, Status Lanas Search<br>* Ancies ( * Include patents) © Legal opinions and journals<br>Stand on the shoulders of glants<br>Get email alerts for new publications<br>Gis to Goode Home - About Goode - About Goode Scholar<br>statid Grape |
| ra, Cusara @Meria #Avera ¢5ettra<br>Google                                                                                                    | Google                                                                                                    |
|                                                                                                    | Articles (if include patents) Case law     Google Scholar is ten years old                                                                                                    |

#### Es un buscador académico

un subproducto de Google nacido en 2004 especializado en buscar e identificar material bibliográfico publicado de carácter científico y académico

#### ¿Qué podemos encontrar en Google Scholar?

#### 1) Referencias bibliográficas

- 2) Textos completos en formato PDF, HTML, DOC...
- 3) Citas a los trabajos científicos

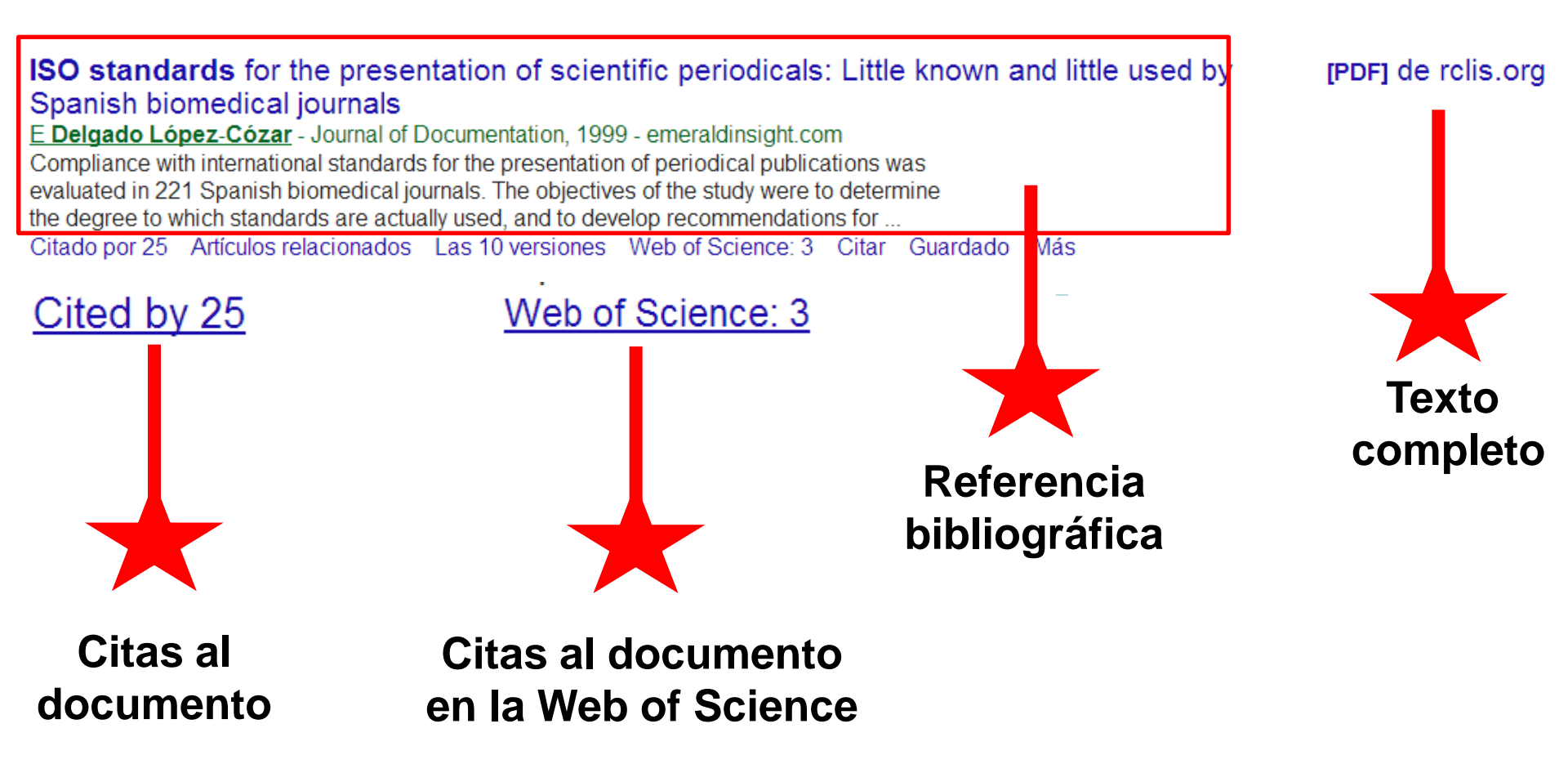

#### ¿Qué podemos encontrar en Google Scholar?

#### [CITAS] Falsos profetas: fraudes y errores en la ciencia

A Kohn - 1988 - dialnet.unirioja.es

... Falsos profetas: fraudes y errores en la ciencia. Información General. Autores: / Editores: Ediciones Pirámide; Año de publicación: 1988; País: España; Idioma: espa 84-368-0401-5. Otros catálogos. Red de Bibliotecas Universitarias (REBIUN). ... Citado por 14 Artículos relacionados Citar Guardar Más

#### Citas con enlace a referencia bibliográfica completa

#### [CITAS] El fraude científico

M Bunge - ... http://www. lanacion. com. ar/38036-el-fraude-cientifico ..., 2000 Citado por 7 Artículos relacionados Citar Guardar

#### Citas sin enlace al documento fuente

| fraude ciencia                                     |                        | • | ঽ | Incluyendo o          |
|----------------------------------------------------|------------------------|---|---|-----------------------|
| Página 2 de aproximadamente 53.000 resultados (0,  | ,06 s) 🗹 incluir citas |   |   | documentos<br>que son |
| fraude ciencia                                     |                        | • | Q | meras citas           |
| Aproximadamente 52.300 resultados ( <b>0.05</b> s) | incluir citas          |   |   | en la búsqueda        |

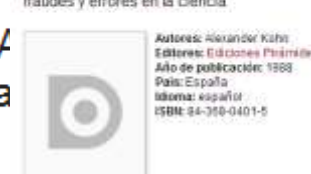

Dialnet plus Buscar Bes

stores: Hierander Kahr

Falsos profetas fraudes y errores en la ciencia

#### Todas versiones de un documento (I)

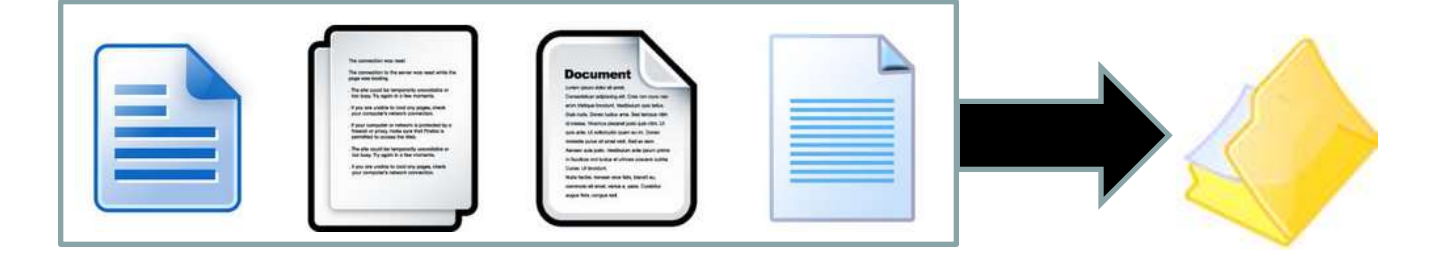

Google Scholar identifica y muestra todas las posibles versiones y localizadiones de un documento en la web. Las distintas versiones de una obra se presentan agrupadas para mejorar su posicionamiento y reunir todas sus citas

Cuando hay varias versiones de una obra GS selecciona como versión primaria el texto completo publicado en una editorial (revista, libro) frente a preprints en repositorios, congresos, etc..

#### Las versiones de un documento (II)

#### **ISO standards** for the presentation of scientific periodicals: Little known and little used by Spanish biomedical journals

[PDF] de rclis.org

<u>E Delgado López-Cózar</u> - Journal of Documentation, 1999 - emeraldinsight.com Compliance with international standards for the presentation of periodical publications was evaluated in 221 Spanish biomedical journals. The objectives of the study were to determine the degree to which standards are ac ually used, and to develop recommendations for ...

Citado por 25 Artículos relacionados Las 10 versiones V eb of Science: 3 Citar Guardado Más

#### ISO standards for the presentation of scientific periodicals: Little known and little used by Spanish biomedical journals

<u>E Delgado López-Cózar</u> - Journal of Documentation, 1999 - emeraldinsight.com Compliance with international standards for the presentation of periodical publications was evaluated in 221 Spanish biomedical journals. The objectives of the study were to determine the degree to which standards are actually used, and to develop recommendations for ... Cited by 25 Related articles Web of Science: 3 Cite Saved More

#### ISO Standards for the presentation of scientific periodicals: little known and little used by Spanish biomedical journals

E Delgado-Lopez-Cozar - Journal of Documentation, 1999 - eprints.rclis.org Compliance with international standards for the presentation of periodical publications was evaluated in 221 Spanish biomedical journals. The objectives of the study were to determine the degree to which standards are actually used, and to develop recommendations for ... Cite

#### [PDF] ISO STANDARDS FOR THE PRESENTATION OF SCIENTIFIC PERIODICALS: LITTLE KNOWN AND LITTLE USED BY SPANISH BIOMEDICAL JOURNALS

ED LÓPEZ-CÓZAR - Journal of Documentation, 1999 - ugr.es Compliance with international standards for the presentation of periodical publications was evaluated in 221 Spanish biomedical journals. The objectives of the study were to determine the degree to which standards are actually used, and to develop recommendations for ... Cite

#### [PDF] ISO STANDARDS FOR THE PRESENTATION OF SCIENTIFIC PERIODICALS: LITTLE KNOWN AND LITTLE USED BY SPANISH BIOMEDICAL JOURNALS

ED LÓPEZ-CÓZAR - Journal of Documentation, 1999 - core.ac.uk Compliance with international standards for the presentation of periodical publications was evaluated in 221 Spanish biomedical journals. The objectives of the study were to determine the degree to which standards are actually used, and to develop recommendations for ... Cite

#### Versión 1 en emeraldinsight.com

#### Versión 2 en eprints.rclis.org

### Versión 4 en core.ac.uk

Versión 3 en

ugr.es

#### Las versiones de los documentos (III)

#### Además el número de versiones de un documento puede crecer y crecer

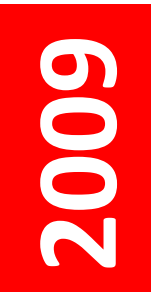

El fraude en la ciencia: reflexiones a partir del caso Hwang- Lugr.es [PDF] ED López-Cózar, DT Salinas, ÁR López - El profesional de la información, 2007 elprofesionaldelainformacion.metapress.com Page 1. 143 El fraude en la ciencia: reflexiones a partir del caso Hwang ... El fraude en la ciencia: reflexiones a partir del caso Hwang ...

Related articles - All 6 versions

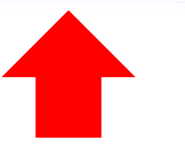

El fraude en la ciencia: reflexiones a partir del caso Hwang <u>ED López-Cózar, DT Salinas</u>... - El profesional ..., 2007 - elprofesionaldelainformacion. ... In 2006 Hwang's fraudulent papers published in Science on stem cell research re-opened the debate on scientific misconduct. Taking this as a starting point, some reflections are put forward on the dimension of fraud in science. The singularity of Hwang's case, due to its ... Citado por 21 Artículos relacionados Las 18 versiones Citar Guardado

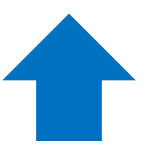

rclis.org [PDF]

## ¿Qué es un DOCUMENTO ACADÉMICO para Google Scholar?

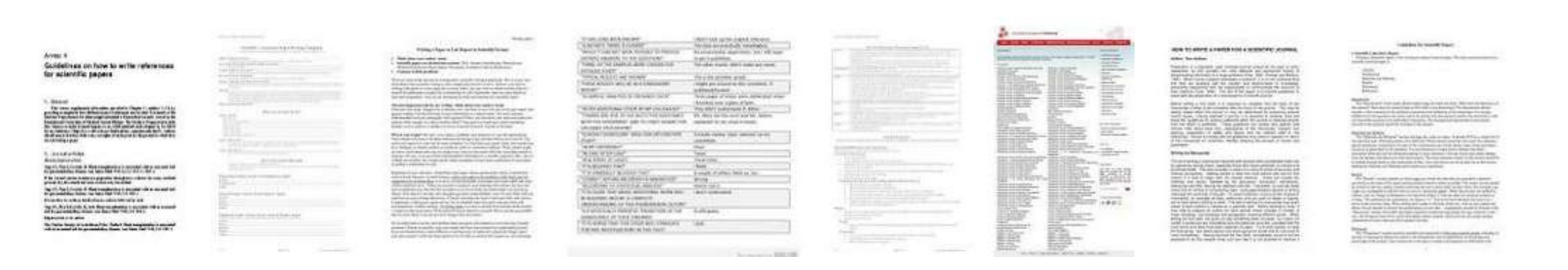

## Un documento con resumen que figura alojado en la web académica (universidades, centros investigación, editoriales, repositorios, bibliotecas)

### ¿Qué es la web académica para GS?

- Webs académicas, universidades y centros de I+D: harvard.edu 2.240.000 ; ugr.es: 17.400 docs
- Repositorios institucionales o temáticos: arxiv.org: 352000 ; ssrn.com: 247.000
- Editoriales comerciales:

Elsevier - sciencedirect.com: 7.200.000

Bibliotecas

#### dialnet.unirioja.es: 2.190.000

- Servicios de distribución o almacenaje Ingenta - ingentaconnect.com: 640.000
- Bases de datos bibliográficas:

#### Pubmed: nlm.nih.gov: 6.050.000

| elsevier.com      | 7.200.000 | ieee.org         |
|-------------------|-----------|------------------|
| wiley.com         | 4,590,000 | jstor.org        |
| springer          | 3.290.000 | acs.org          |
| aylor and francis | 1.440.000 | cambridge.org    |
| ww.com            | 1.030.000 | oxfordjournals.c |
| sagepub.com       | 781.000   | acm org          |
| nature.com        | 428.000   | ion org          |
| omj.com           | 370.000   |                  |
| Routledge         | 293.000   | aip.org          |
| karger.com        | 188.000   | arxiv.org        |
| degruyter.com     | 196.000   | pnas.org         |
| biomedcentral.com | 121.000   | ams.org          |
| iebertpub.com     | 90.900    | sciencemag.org   |
| emerald           | 167.000   | nber.org         |

| leee.org           | 2.990.000 |
|--------------------|-----------|
| jstor.org          | 2.210.000 |
| acs.org            | 987.000   |
| cambridge.org      | 893.000   |
| oxfordjournals.org | 872.000   |
| acm.org            | 472.000   |
| iop.org            | 462000    |
| aip.org            | 451.000   |
| arxiv.org          | 355.000   |
| pnas.org           | 101.000   |
| ams.org            | 98.000    |
| sciencemag.org     | 62.600    |
| nber ora           | 26,900    |

2 000 000

books.google.com 14.000.000

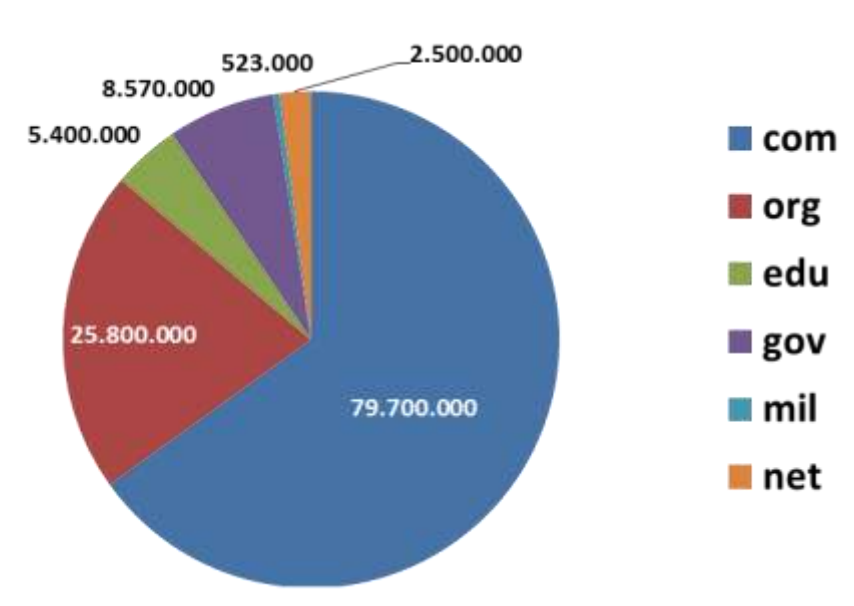

#### ¿Qué documentos cubre?

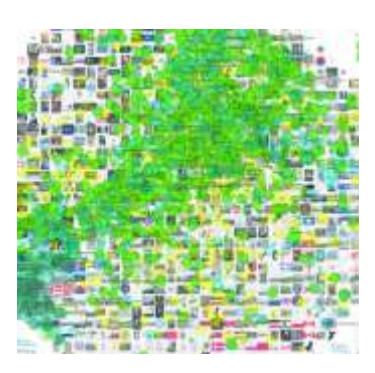

## Cubre

- Artículos de revistas científicas y libros
- Comunicaciones y ponencias a congresos
- Informes científico-técnicos
- Patentes registradas en la United States Patent and Trademark Office desde 1790 (11 millones)
- Tesis, tesinas o memorias de grado
- Sentencias de tribunales USA (solo activo en la versión en inglés)
- Trabajos depositados en repositorios: conferencias, cursos, trabajos académicos...
- Páginas web personales o institucionales
- <u>Cualquier publicación con resumen que</u> <u>cuelgue de la web académica</u>

## ¿Qué documentos cubre?

## No cubre

- Reseñas de libros y editoriales?
- Libros de texto y monografías?
- Periódicos y revistas comerciales?
- Material académico como programas de asignaturas....?

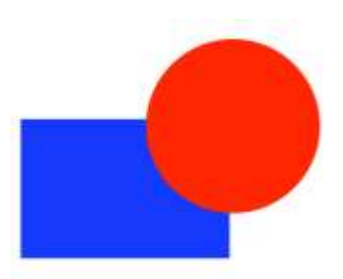

## ¿Cómo funciona el motor de búsqueda de Google Scholar?

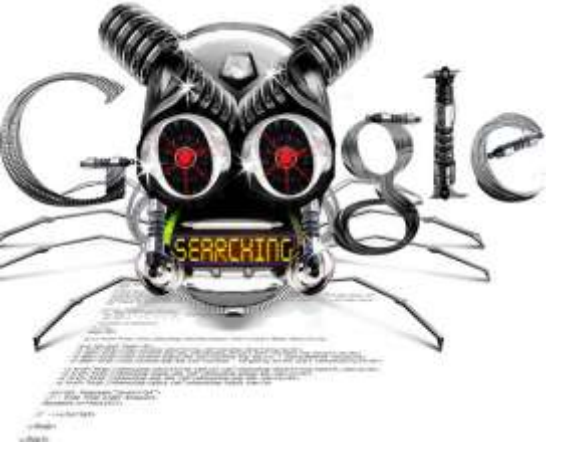

El rastreador de Google Académico funciona del mismo modo que el rastreador principal de Google

## **Tipo de ficheros rastreados**

• HTML y WORD

• PDF y PDF comprimido (pdf.gz): siempre que se puedan realizar búsquedas en ellos. No busca en PDF formados exclusivamente por imágenes escaneadas

PostScript y PostScript comprimido (ps.gz)

¡OJO. Si un documento supera los 5 MB solamente se almacena en Google, aunque existen excepciones incontroladas!

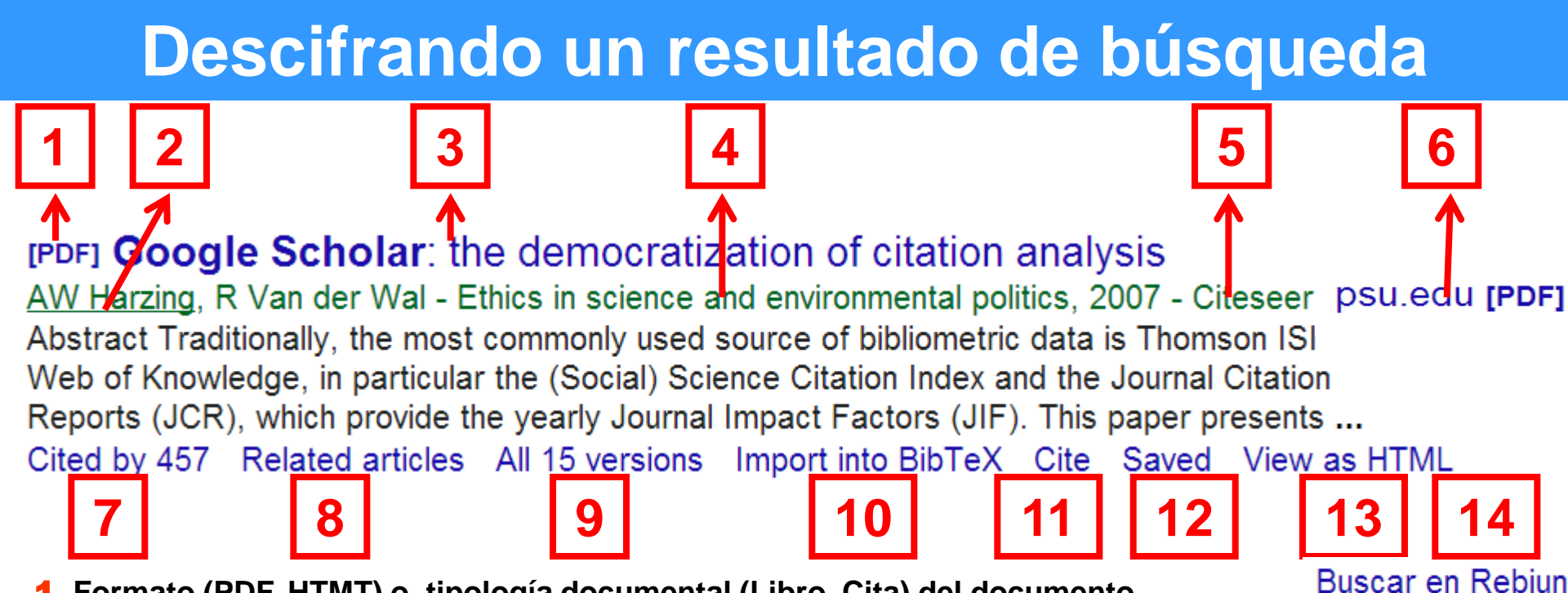

- **1.** Formato (PDF, HTMT) o tipología documental (Libro, Cita) del documento
- 2. Nombre del autor. Cuando está subrayado es porque posee un perfil en Google Scholar Citations. Si pinchamos en el enlace nos conducirá a él.
- 3. El título de documento. Si está en azul posee enlace que nos conduce al documento
- 4. Título de la revista, congresos, editorial donde se publica el documento
- 5. La dirección web de la que GS ha extraído la información (servidor, repositorio etc.)
- 6. Existe acceso directo al documento: nos fuente a la fuente que nos proporciona el acceso
- 7. Número documentos recopilados por GS que citan un documento
- 8. Nos proporciona documentos relacionados temáticamente (sólo 101)
- 9. Permite exportar el registro a un software de gestión bibliográfica
- **10.** Indica las versiones que ha identificado GS del documento
- **11.** Permite copiar la referencia bibliográfica del documento
- **12.** Guarda el documento en MI BIBLIOTECA
- Visualiza el documento en formato HTML
- **14.** Buscar el documento en la biblioteca de nuestra universidad o en otro catálogo

# **Forta ezas** VS. Debicaces

## Sigue la filosofía general de Google

Simple

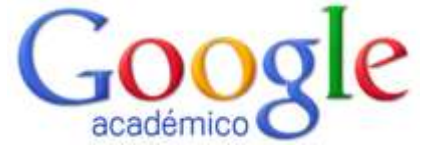

## SIMPLE SENCILLO RÁPIDO FÁCIL DE EN

Q

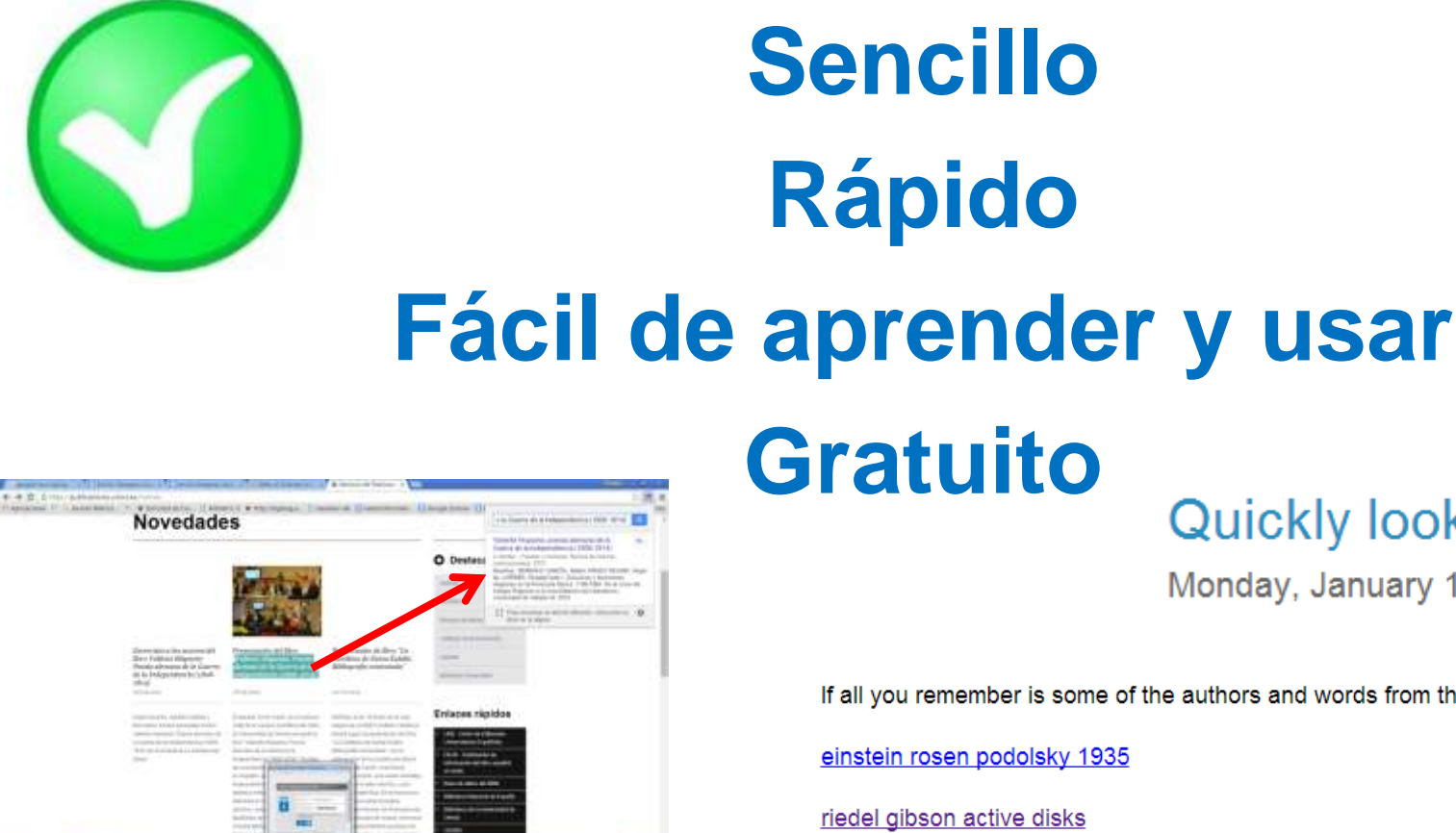

#### Quickly lookup references

Monday, January 11, 2016 | 12:30 PM

If all you remember is some of the authors and words from the title, that works in many cases too:

einstein rosen podolsky 1935

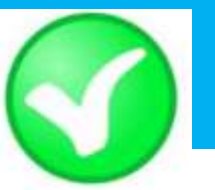

#### Indiza más documentos científicos que cualquier otra base de datos bibliográfica

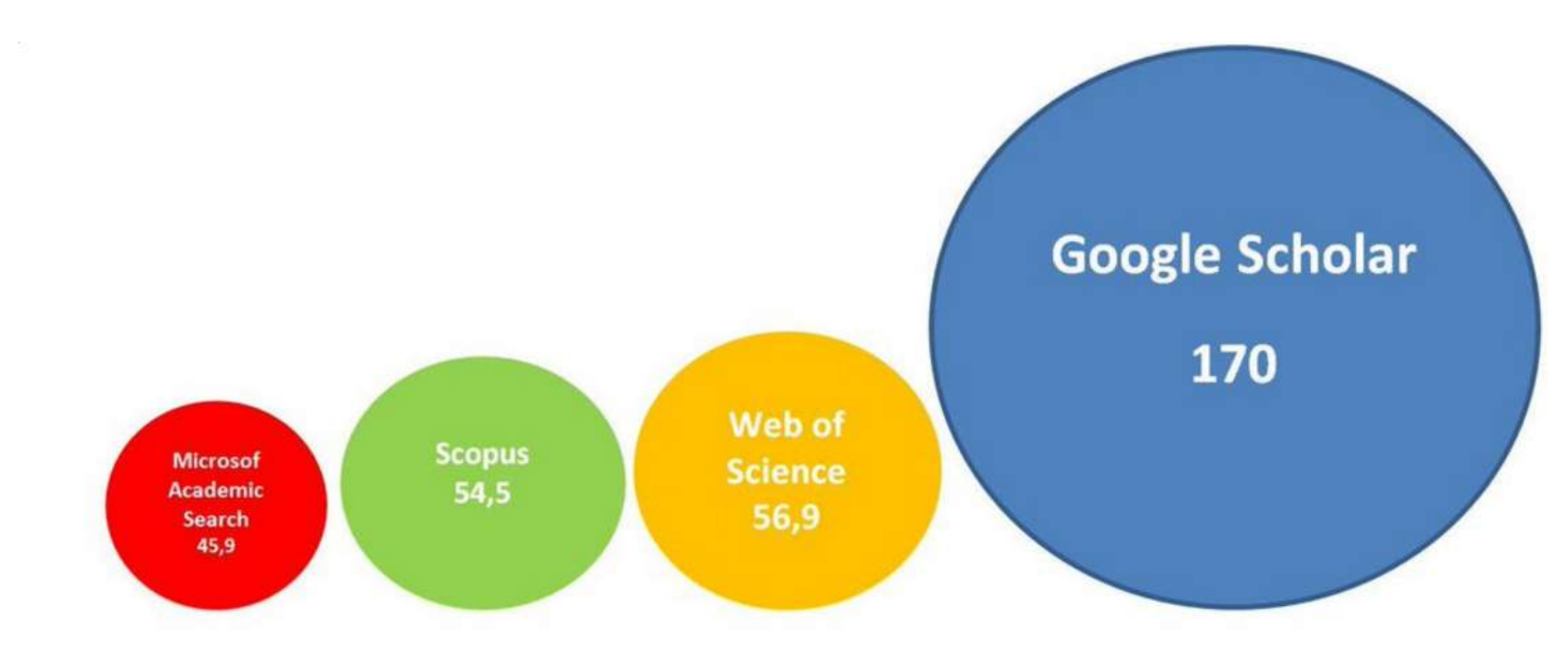

Orduña-Malea, E., Ayllón, J. M., Martín-Martín, A., Delgado López-Cózar, E. (2014). About the size of Google Scholar: playing the numbers. arXiv preprint arXiv:1407.6239.

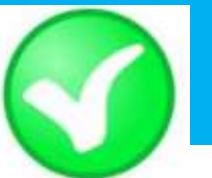

Localiza todo tipo de documentos sin exclusión, no como las bases de datos tradicionales que están preferentemente orientadas a los artículos de revistas

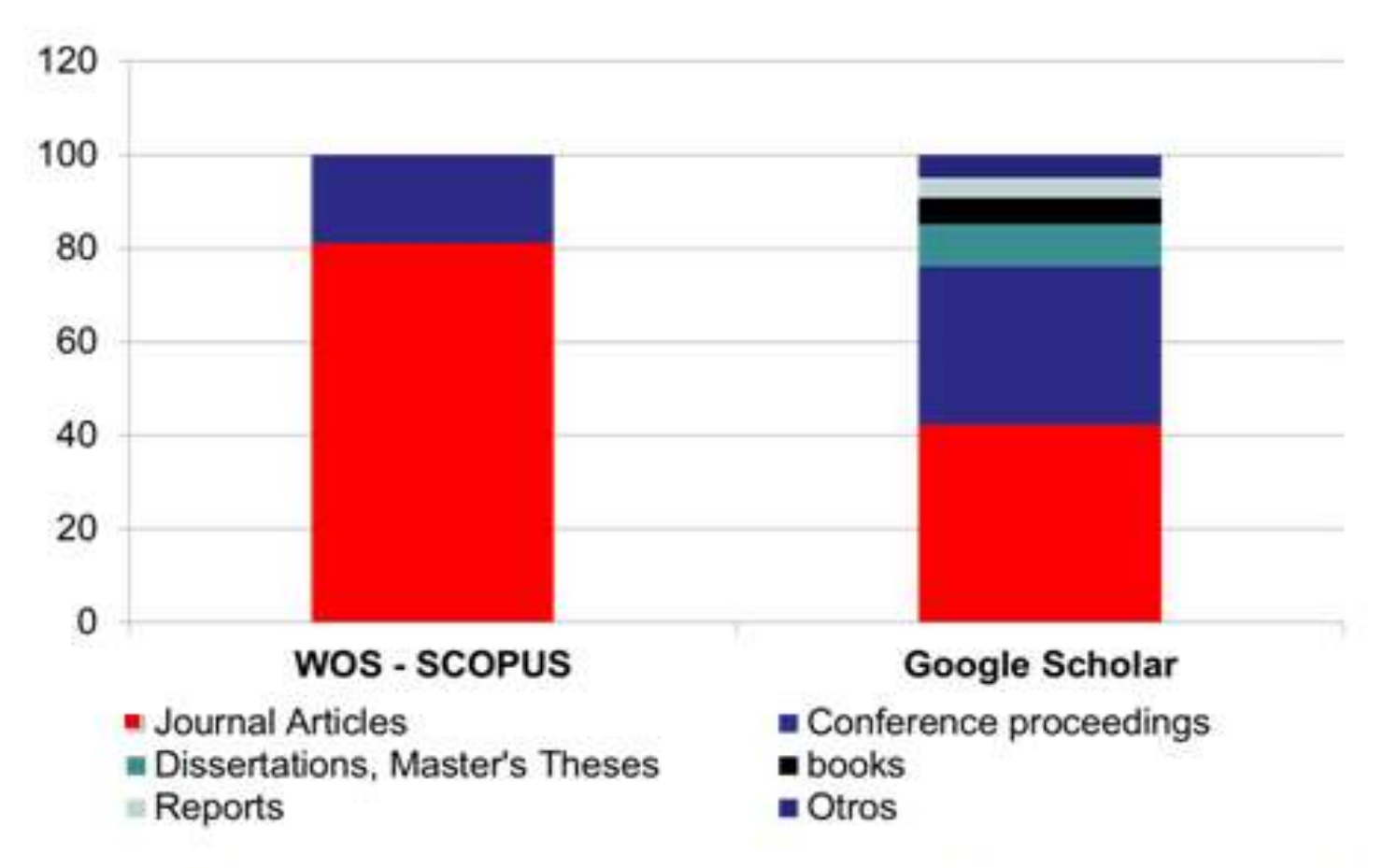

Meho, L. I., & Yang, K. (2007). Impact of data sources on citation counts and rankings of LIS faculty: Web of Science versus Scopus and Google Scholar. Journal of the American society for information science and technology, 58(13), 2105-2125.

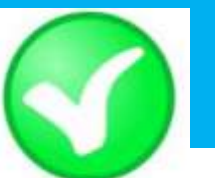

Es verdaderamente internacional y multilingüe. Localiza toda la literatura producida en todas las naciones del mundo y todas las lenguas, especialmente la no anglosajona que es la peor controlada por los sistemas de información

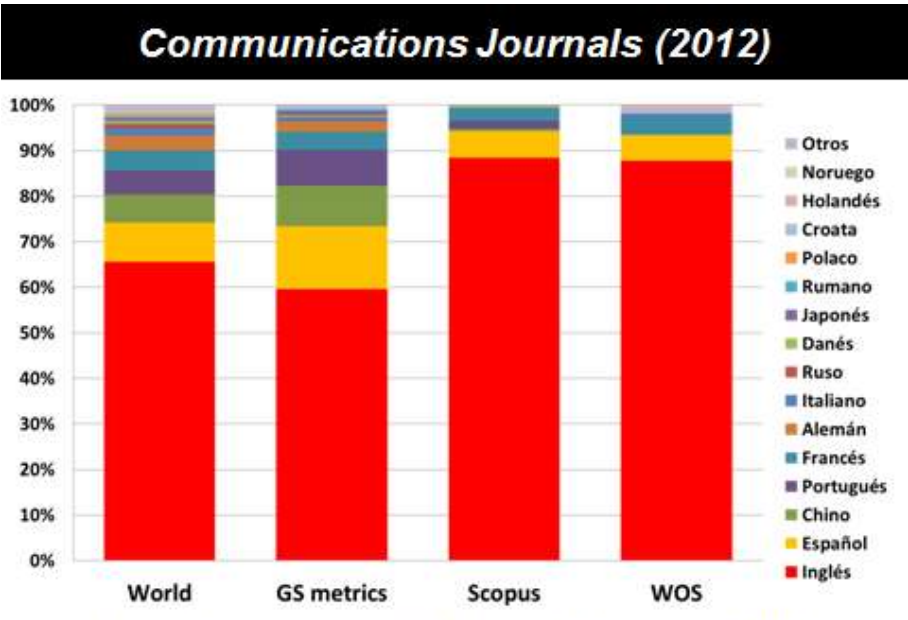

Journals Information & Library Science (2011)

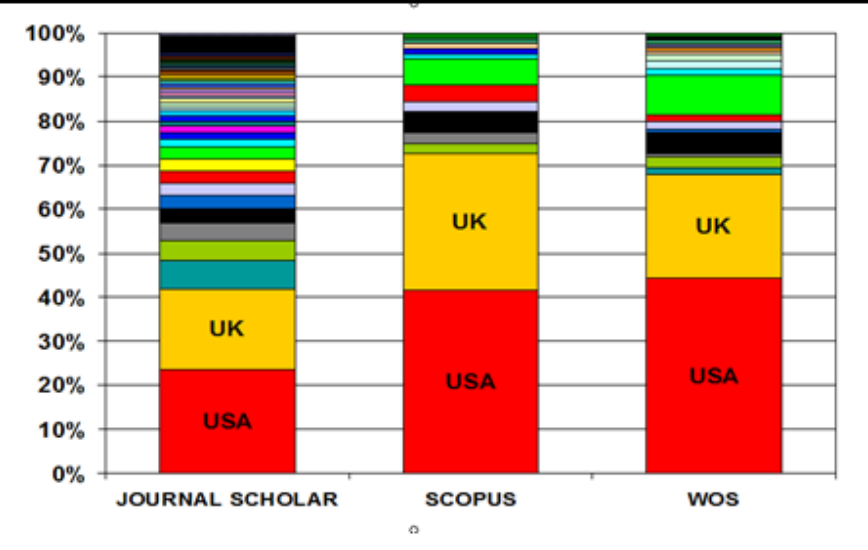

Delgado López-Cózar, E.; Repiso Caballero, R. El impacto de las revistas de Comunicación: comparando Google Scholar Metrics, Web of Science y Scopus. Comunicar, en prensa

Delgado López-Cózar, E.; Orduña Malea, E.; Marcos Cartagena, D.; Jiménez Contreras, E.; Ruiz Pérez, R. (2012). JOURNAL SCHOLAR: Una alternativa internacional, gratuita y de libre acceso para medir el impacto de las revistas de Arte, Humanidades y Ciencias Sociales. EC3 Working Papers 5: 12 de mayo de 2012

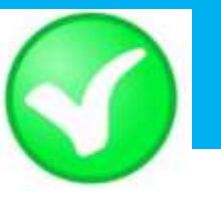

Realmente multidisciplinar.

## Pero cubre mejor que ninguna otra base de datos los campos científicos de las Humanidades, Ciencias Sociales, Ingenierías...

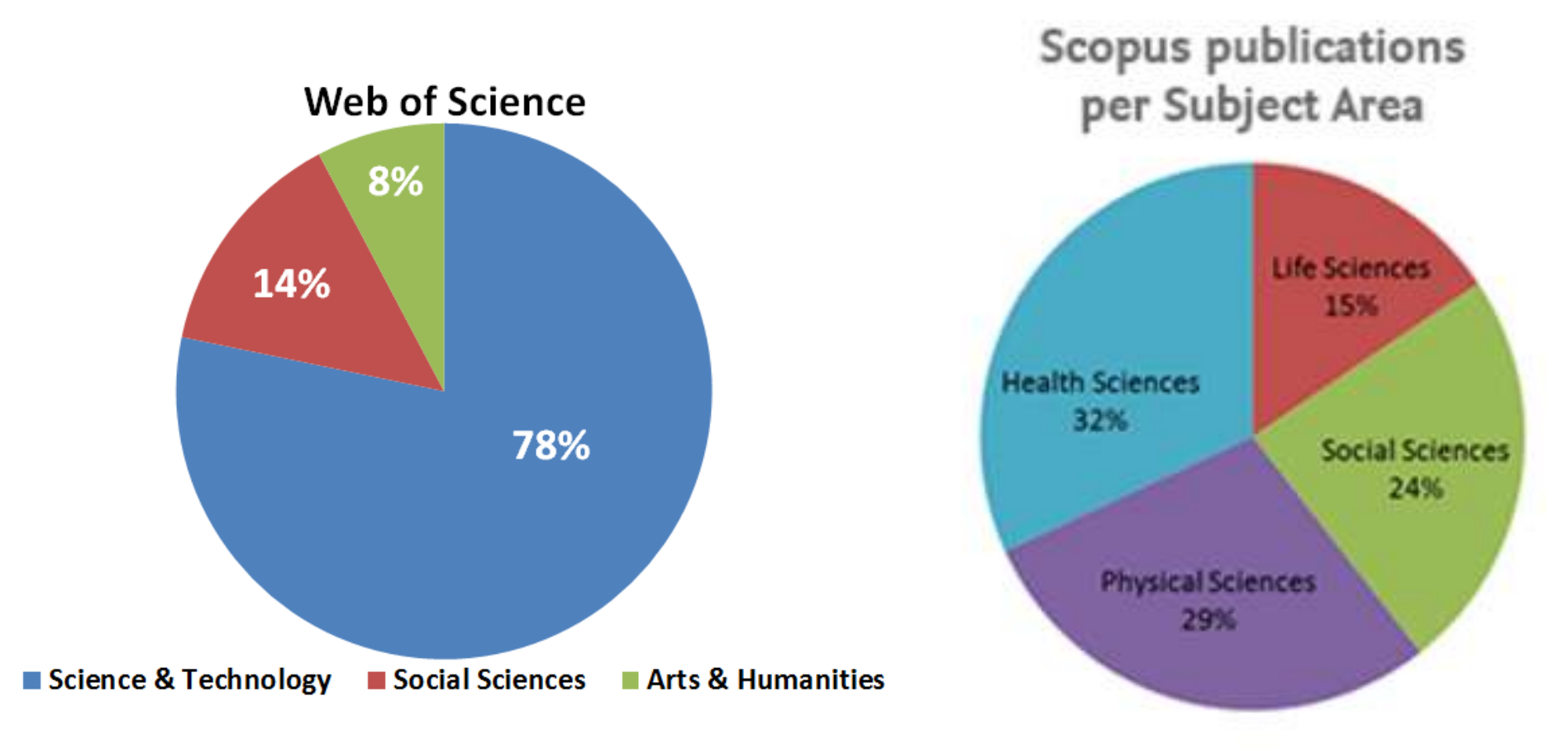

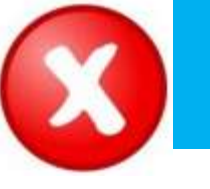

#### jSólo! devuelve 1000 resultados en una búsqueda ¿De verdad es esto un problema? ¿quién gestiona búsquedas bibliográficas que superen esa cifra?

Page 50 of 42,200 results (0.21 sec)

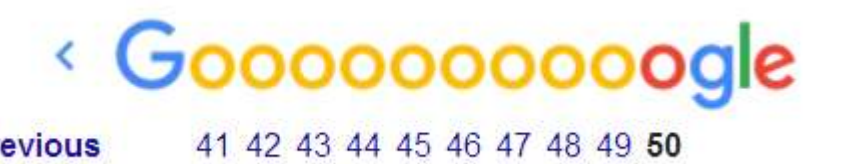

Pero ¿se encuentran entre esos 1000 resultados los documentos relevantes e importantes en mi búsqueda? Normalmente sí... gracias al algoritmo de ordenación de empleado

## ¿Cómo ordena los resultados Google Scholar?

#### ¿Cómo ordena los resultados Google Scholar?

- El número de citas es fundamental para determinar la posición de un documento en los resultados
- El título o el resumen del documento contiene las palabras por las que el usuario esta buscando
- Agrupación de versiones permite recopilar todas las citas, lo cual puede mejorar la posición

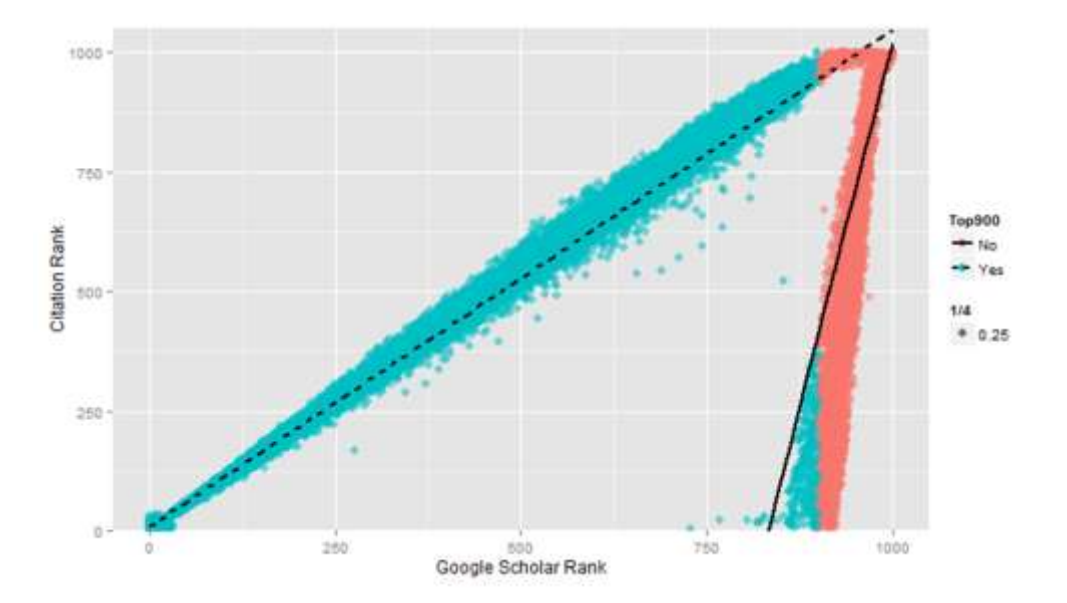

Martín-Martín, A., Orduña-Malea, E., Ayllón, J. M., & López-Cózar, E. D. (2014). Does Google Scholar contain all highly cited documents (1950-2013)?. EC3 Working Papers 19, 30 october 2014. arXiv preprint arXiv:1410.8464.

#### ¿Cómo ordena los resultados Google Scholar?

#### Altmetrics in the wild: Using social media to explore scholarly impact J Priem, HA Piwowar, BM Hemminger - arXiv preprint arXiv:1203.4745, 2012 - arxiv.org Abstract: In growing numbers, scholars are integrating social media tools like blogs, Twitter,

and Mendeley into their professional communications. The online, public nature of these tools exposes and reifies scholarly processes once hidden and ephemeral. Metrics based ... Citado por 8 Artículos relacionados Las 7 versiones Citar Más

#### Altmetrics: Value all research products

#### <u>H Piwowar</u> - Nature, 2013 - nature.com What a difference a word makes. For all new grant applications from 14 January, the US National Science Foundation (NSF) asks a principal investigator to list his or her research "products" rather than "publications" in the biographical sketch section. This means that, ... Citado por 3 Citar

#### Altmetrics: ¿ Alternativa para la evaluación de la actividad científica?

<u>D Torres-Salinas</u> - 2012 - libro.ugr.es Introducción a la situación de las nuevas métricas de evaluación de la actividad científica. Contenido: Ejemplos de **Altmetrics** Significado e interpretación de los nuevos indicadores Problemas e inconsistencia de indicadores y fuentes Consideraciones ... Citar

#### [HTML] A comprehensive genetic map of the mouse genome

WF Dietrich, J Miller, <u>R Steen</u>... - ..., 1996 - houstonmethodist.pure.elsevier.com
... Genes Concept: Genes. Weight: 30%. Domain: Medicine & Life Sciences. similar Resear
OutputsResearch Output tagged with the concept. Find experts having the same concept.
Altmetrics. Cite this. Standard. A comprehensive genetic map of the mouse genome. ...
Cited by 891 Related articles All 11 versions Import into BibTeX Save More

1º. Más citas, más versiones y palabras en el título

2º. Más citas, y palabras en el título

3º. Palabras en título y resumen

4º. Sólo palabras en el resumen

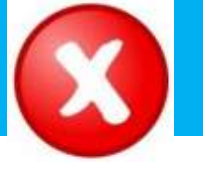

## No se pueden descargar masiva y fácilmente los resultados de las búsquedas. Sólo uno a uno.

Honest begging: signals of need, quality, and/or hunger? <u>J Wright</u> - Behavioral Ecology, 2011 - ISBE ... Altmetrics is now available for articles published in Behavioral Ecology! ... Cited by 3 Related articles All 6 versions Import into BibTeX Cite Save

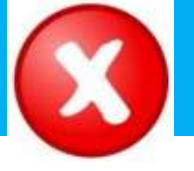

## **DEBILIDADES**

Existen muy pocas opciones de filtrado y ordenación de resultados (año, relevancia). Los resultados se presentan directamente ordenados

| Google            | Refinar resultados                                              | Search<br>Refine      |        | Refinar su búsqueda     |
|-------------------|-----------------------------------------------------------------|-----------------------|--------|-------------------------|
| g.e               |                                                                 | Limit to Exclude      | 3      | Autor                   |
|                   | Buser en resultados da                                          | Year                  |        | Kirtley Shona (48)      |
|                   |                                                                 | 2015                  | (26) > | Anon (25)               |
| Scholar           | Categorias de Web or Bolence +                                  | 0 2014                | (27) > | Massachusetts Med (24)  |
| oonolar           | UBRARY SOBVER (M)                                               | 2013                  | (35) > | <u>???</u> (21)         |
|                   | (47)<br>() ENGINEERING ELECTRICAL                               | 2012                  | (40) > | Curran Everett D (18)   |
|                   | U PHYSICUSY (2)<br>U PHYSICUSY (2)<br>U ULTIDISCIPULARY SOENCES | 2011     View more    | (22) > | Mostrar más             |
| Articles          | mās opolones / valores                                          | Author Name           |        | Año                     |
| Articles          | Refinar                                                         | O Johnson J.T.        | (10)   | 2014 (1000)             |
| Casa law          | Tipos de documento                                              | C Kennedy, D.W.       | (10)   | 2013 (891)              |
| Case law          | () ARTICLE (MI)                                                 | Benninger, M.S.       | (10)   | 2012 (953)              |
|                   | DEDITORIAL MATERIAL (192)                                       | Jackier, R.K.         | (10)   | 2011 (957)              |
| My library        | CETTER (4)     SOCK REVIEW (41)     PROCEEDINGS PAPER (40)      | Ruben, R.J.           | (10)   | 2010 (946)              |
|                   | mās opolones / valores                                          |                       |        | Mostrai mas             |
|                   | Refinar                                                         | Subject Area          | 100100 | Idioma                  |
| Any time          | Areas de Investigación 4                                        | O Medicine            | (286)  | Inclés (ann) (12096)    |
| Since 2015        |                                                                 | C Social Sciences     | (50)   | Coreano (kor) (544)     |
| Since 2015        | Autores 4                                                       |                       | (40)   | N/A = No epicable (192) |
| Since 2014        | Autoria conjunta 4                                              | Physics and Astronomy | (34)   | lancoás (inc) (174)     |
| Since 2011        |                                                                 | <b>O</b> spectrum     | 19576  | Alemán (ner) (78)       |
| 01100 2011        | Editores 4                                                      | Desument Tune         |        | Mostrar más             |
| Custom range      | Titulos de fuentes 4                                            | O Sector              |        | musilar mas             |
|                   |                                                                 |                       | (257)  | Contenido               |
|                   | Titulos de colección 4                                          |                       | (50)   | Biografia (4)           |
| Sort by relevance | Títulos de conferencias 4                                       | C Letter              | (29)   | Ficción (1)             |
| Sort by date      | Años de publicación 4                                           | O Note                | (24)   | No ficción (14995)      |
|                   | Organizaciones-Nombre 4<br>preferido                            | Source Title          |        | Tema                    |
| Cinclude patents  |                                                                 | Keyword               |        | Medicine (107)          |
| M include patents | Entidades financiadoras 4                                       | Affiliation           |        | Library Science, (42)   |
| include citations | Idiomas 4                                                       | Country/Territory     |        | Law (33)                |
| Long Long Long    |                                                                 | Source Type           |        | Language, Linguis (30)  |
|                   | Palses/Territorios 4                                            | Language              |        | Medicine By Body (23)   |
| Create alert      | Acceso ablerto                                                  | Limit to Exclude      | 3      | Mostrar más             |

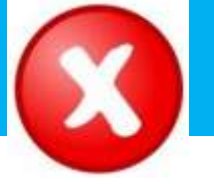

## **DEBILIDADES**

No existe control de calidad de las fuentes procesadas. Conviven documentos que han sido evaluados con otros que no lo han sido

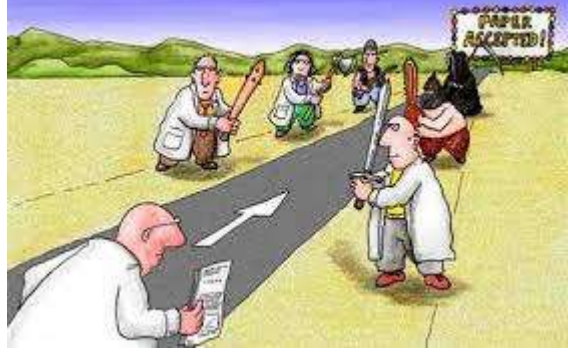

#### Pero ... Google Scholar permite ver qué documentos figuran en la Web of Science y están en vuestra Biblioteca Por lo tanto, puede saber qué documentos sí han sido sometidos a la evaluación por pares

Prevalence and consequences of male-to-female and female-to-male intimate partner violence as measured by the National Violence Against Women Survey P Tjaden, N Theennes - Violence against women. 2000 - vaw sagepub.com Abstract Using data from a telephone survey of 8,000 US men and 8,000 US women, this study compares the prevalence and consequences of violence perpetrated against men and women by marital and opposite-sex cohabiting partners. The study found that married/ ... Cited by 859 Related articles All 6 versions Import into BibTeX Save More

Conflict and control gender symmetry and asymmetry in domestic violence MP Johnson - Violence against women, 2006 - vaw sagepub.com Abstract Four types of individual partner violence are identified based on the dyadic control context of the violence. In intimate terrorism, the individual is violent and controlling, the partner is not. In violent resistance, the individual is violent but not controlling, the partner ... Cited by 562 Related articles. All 12 versions. Web of Science. 209. Import into BibTeX. Save. More

"Gender Symmetry" in Domestic Violence A Substantive and Methodological Research Review

MS Kimmel - Violence against women, 2002 - vaw sagepub.com Abstract Despite numerous studies that report the preponderance of domestic violence is perpetrated by men against women, other empirical studies suggest that rates of domestic (PDF) from sagepub.com Acceso BUO

(PDF) from sagepub.com Acceso BUO

[PDF] from sagepub.com Acceso BUO

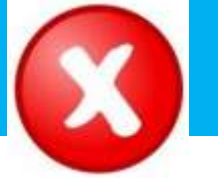

• Falta de transparencia en el contenido de la base de datos. Google no nos informa exactamente de las fuentes que indexa

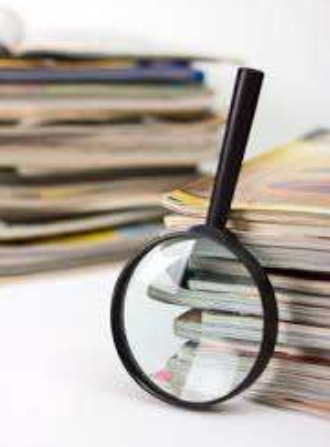

## • Errores en el procesamiento de la información: errores tipográficos, errores en las referencias bibliográficas, enlaces rotos a textos completos...

[CITATION] Y Jiménez-Contreras, E.(2006)E Delgado López-Cózar, R Ruiz-Pérez - La Edición de Revistas Científicas Directrices, ...Cited by 2 Related articles Import into BibTeX Saved More[CITATION] EmilioLC DELGADO - La investigación en Biblioteconomía y Documentación. ..., 2002Cited by 2 Related articles Import into BibTeX Saved More

# ¿Por qué usar Gogle Scholar?

## Popularidad bases de datos términos de búsqueda en Google

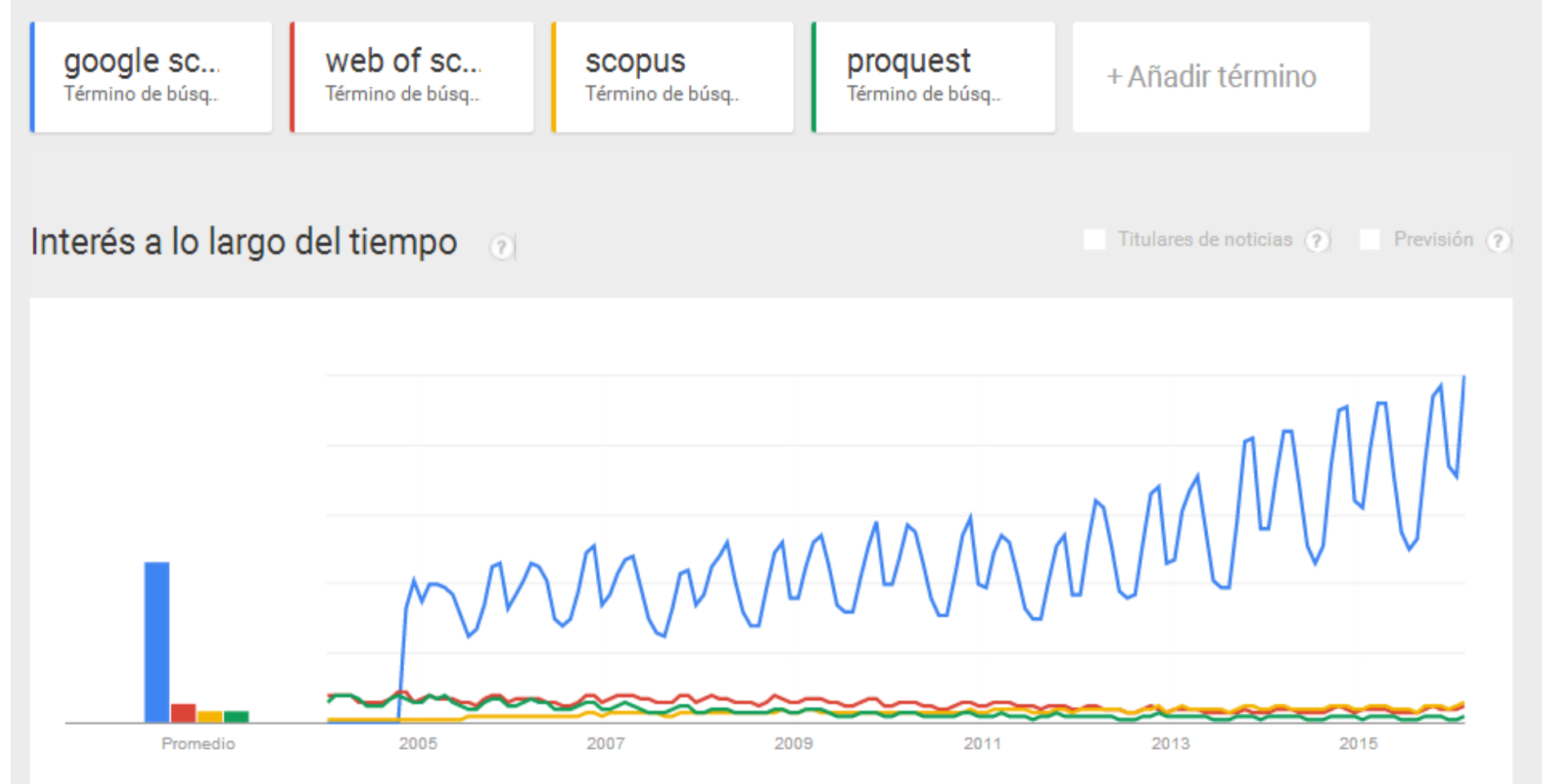

#### BY RICHARD VAN NOORDEN

#### go.nature.com/fjvxxt.

- I am aware of this site and visit regularly
- I am aware of this site but do not visit regularly
- I am not aware of this site

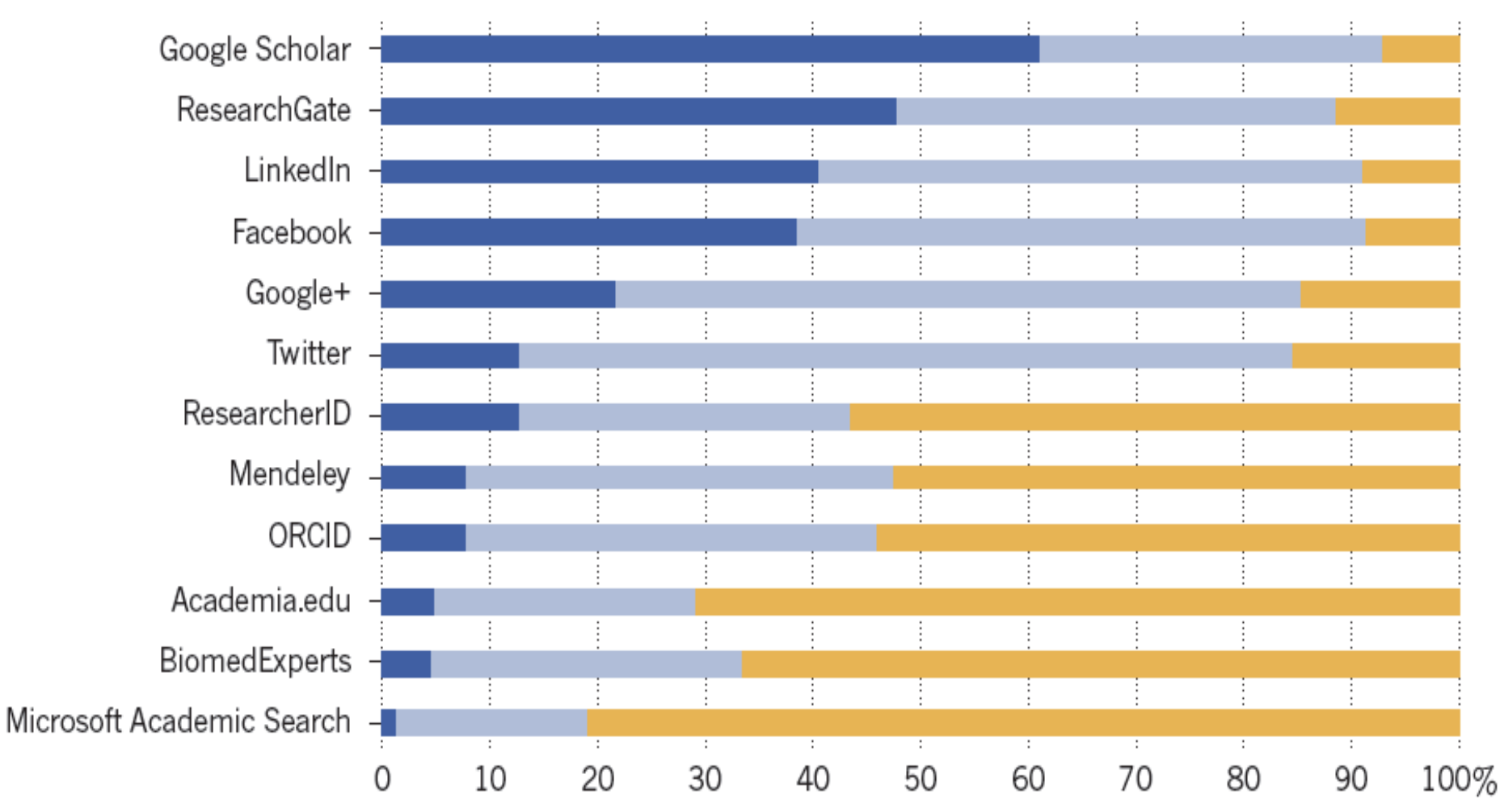

#### What tools/sites do you use to search literature / data / etc.?

996 out of 1000 people answered this question

| Google Scholar    | 921 / <b>92%</b> |
|-------------------|------------------|
| Web of Science    | 473 / <b>47%</b> |
| BubMed            | 450 / <b>45%</b> |
| (and also) others | 444 / <b>45%</b> |
| Scopus<br>5       | 293 / <b>29%</b> |
| Mendeley          | 219 / <b>22%</b> |
| 7 WorldCat        | 197 / <b>20%</b> |
| Paperity          | 18 / <b>2%</b>   |

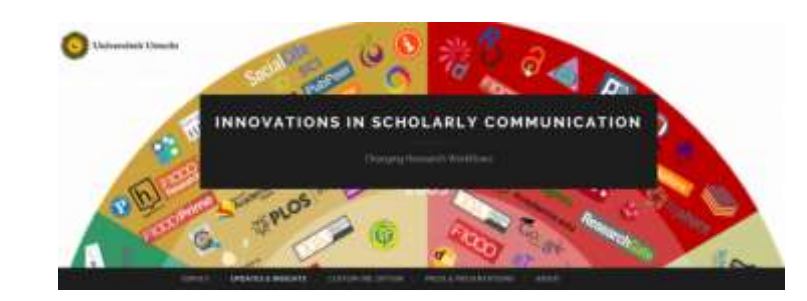

#### What tools/sites do you use to get alerts / recommendations?

826 out of 1000 people answered this question

| Google Scholar    | 565 / <b>68%</b> |
|-------------------|------------------|
| ResearchGate      | 324 / <b>39%</b> |
| (and also) others | 289 / <b>35%</b> |
| JournalTOCs       | 176 / <b>21%</b> |
| Mendeley          | 129 / <b>16%</b> |
| Browzine          | 38 / <b>5%</b>   |
| F1000 Prime       | 34 / <b>4%</b>   |
| Sparrho           | 9 / <b>1%</b>    |

## Antes de buscar

**Configurar Google Scholar Instrucciones generales** 

## **Configurando Google Scholar**

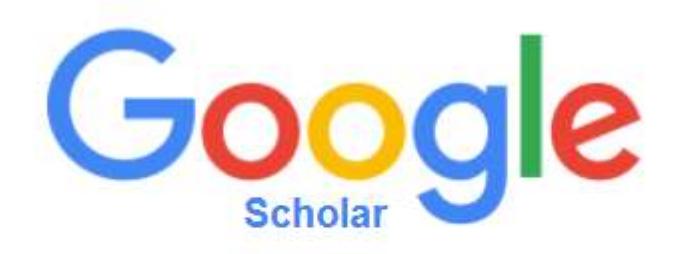

#### Versión inglesa

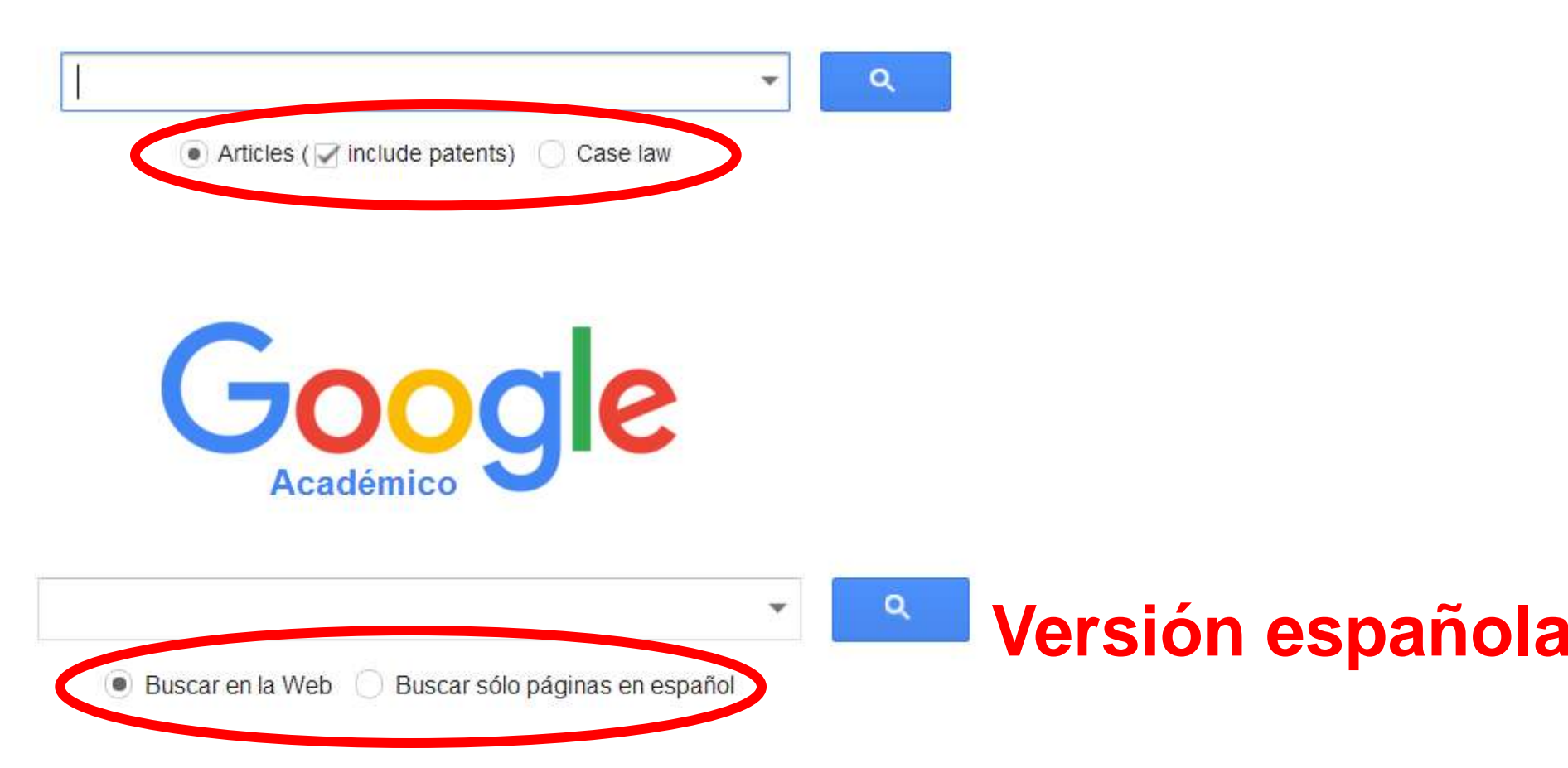
## **Configurando Google Scholar**

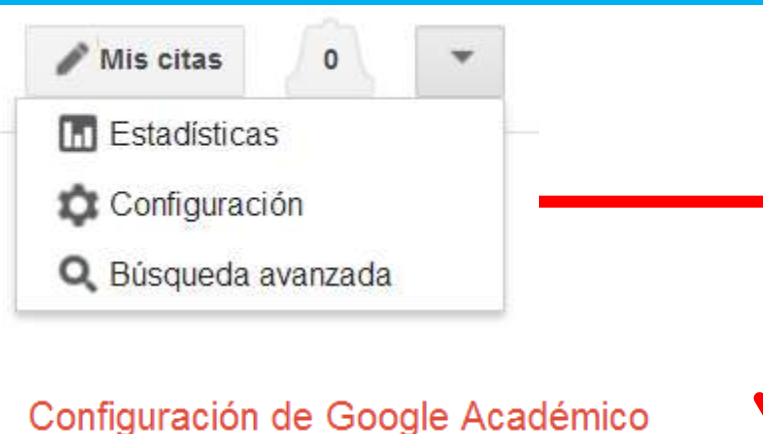

| Resultados de<br>búsqueda | Resultados por página                                                                            |
|---------------------------|--------------------------------------------------------------------------------------------------|
| Idiomas                   | 20 💠 La opción predeterminada de Google (10 resultados) ofrece los resultados con mayor rapidez. |
| Enlaces de bibliotecas    |                                                                                                  |
| Cuenta                    | Dónde aparecen los resultados                                                                    |
| Botón                     | Open each selected result in a new browser window                                                |
|                           | Gestor de bibliografía                                                                           |
|                           | O No mostrar enlaces para importar citas                                                         |

Mostrar enlaces para importar citas a BibTeX \$

## **Configurando Google Scholar**

#### Configuración de Google Académico

| Resultados de<br>búsqueda | De la interfaz de Google                  |
|---------------------------|-------------------------------------------|
| Idiomas                   | Mostrar consejos y mensajes de Google en: |
| Enlaces de bibliotecas    | español 💠                                 |
| Cuenta                    |                                           |
| Botón                     | De los resultados de búsqueda             |

Buscar en la Web páginas escritas en cualquier idioma
 Buscar sólo en los idiomas seleccionados:

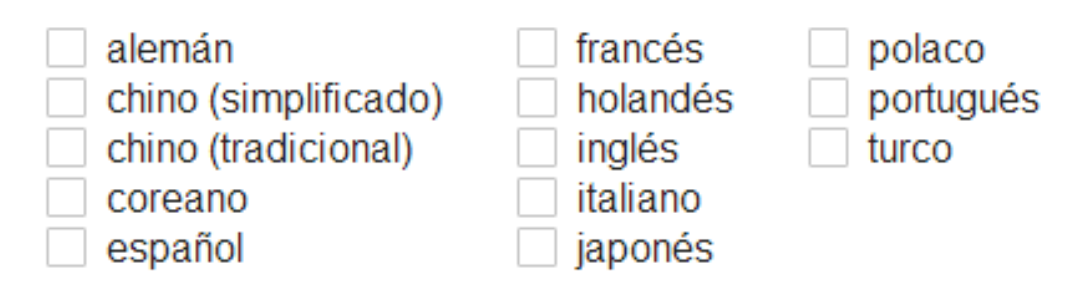

## **Configurando Google Scholar**

#### Configuración de Google Académico

| Resultados de<br>búsqueda | Mostrar enlaces de acceso a bibliotecas de (seleccionar un máximo de cinco bibliotecas): |   |
|---------------------------|------------------------------------------------------------------------------------------|---|
| Idiomas                   | universidad de oviedo                                                                    | Q |
| Enlaces de bibliotecas    | p. ej., Universidad Veracruzana                                                          |   |
| Cuenta                    | Rebiun - Buscar en Rebiun                                                                |   |
| Botón                     | Universidad de Oviedo - Acceso BUO                                                       |   |

Normalmente, el acceso en línea a los servicios de suscripción de una biblioteca está restringido según los parámetros de la propia biblioteca. Es posible que debas acceder con tu contraseña de la biblioteca, utilizar un equipo informático del campus o configurar tu navegador para utilizar el servidor proxy de la biblioteca. Por favor, visita el sitio web de la biblioteca en cuestión o solicita ayuda al bibliotecario.

## Configurando Google Scholar: el botón

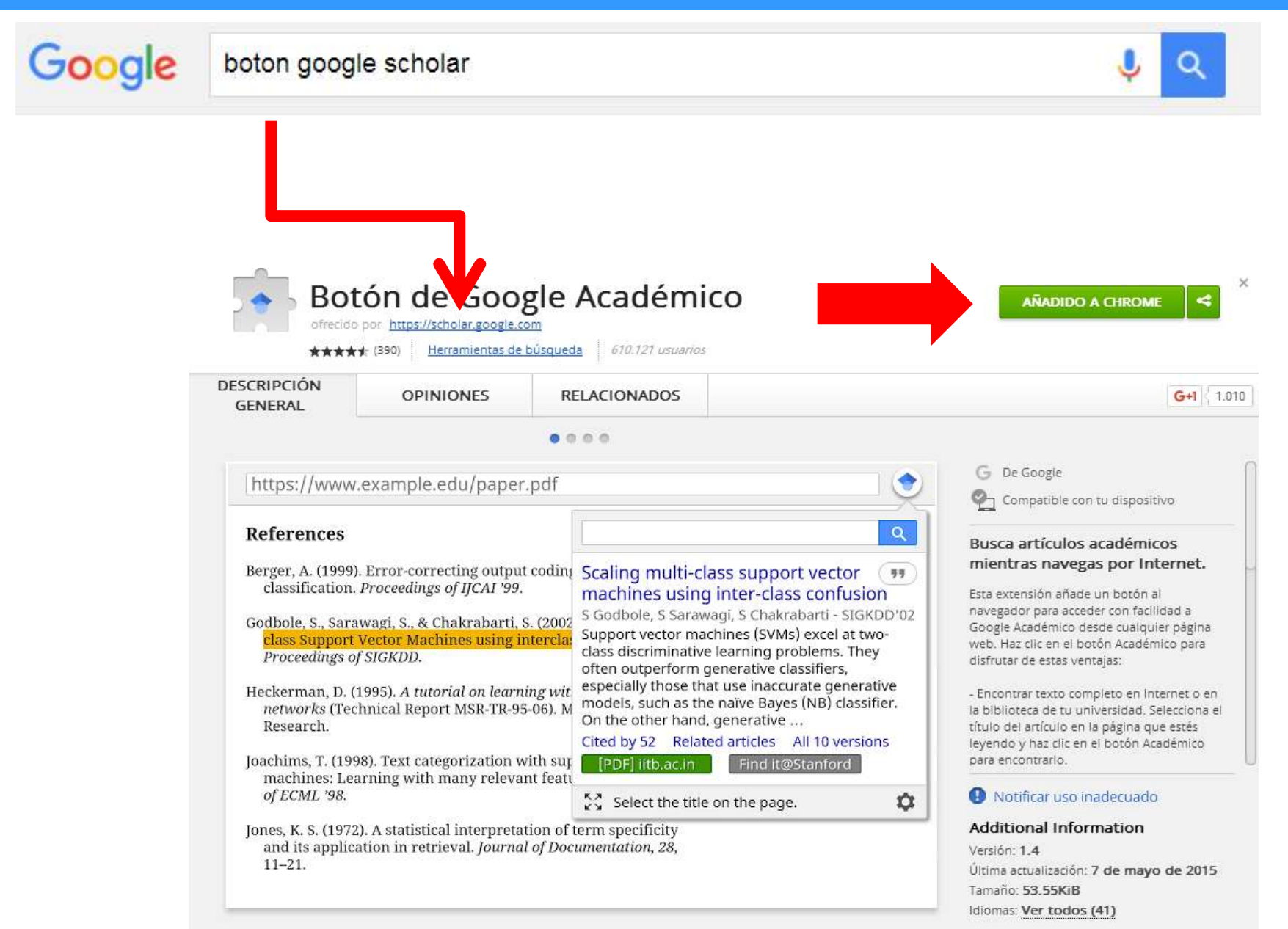

# Buscar

# La estrategia de búsqueda

## ¿Con qué palabras buscar?

Civil War Foreign Policy

Human Right International Relatior Middle East National Security North Korea Soviet Union Third World U.s. Foreign Policy United Nations United States Vietnam War On Terror World War II

Candidate Gene Enzyme Gene Expression Gene Flow Genetic Differentiation Genetic Diversity Genetic Factors Genetic Structure Genetic Variability Genetic Variation Mitochondrial Dna Polymorphism Population Genetics Single Nucleotide Polymorphism Wild Type

Abnormal Return Asset Prices Capital Market Corporate Governance Emerging Market Event Study Financial Market Interest Rate Market Efficiency Stock Exchange Stock Market Returns Stock Price Stock Returns Trade Volume\_garch model

allintitle: journals guidelines OR standards OR rules OR guides OR "schol -

## Definición de conceptos

- Identificar los conceptos nucleares de la búsqueda
- Buscar: sinónimos, términos genéricos, específicos, en otros idiomas (siempre en inglés)

| Google                                                                     | Delgado                                                          |
|----------------------------------------------------------------------------|------------------------------------------------------------------|
| Traductor                                                                  |                                                                  |
| español italiano inglés Detectar idioma 👻                                  | ← italiano español inglés - Traducir                             |
| la violenza di genere<br>la violenza domestica<br>violenza contro le donne | × gender violence<br>domestic violence<br>violence against women |
| I I I I I I I I I I I I I I I I I I I                                      | ☆ □ ● <                                                          |

¿Qué información bibliográfica buscar y cómo hacerlo?

- Trabajos sobre un tema
- Trabajos sobre un tema publicados en una revista
- Trabajos sobre un tema publicados en un autor
- Trabajos producidos por un autor
- Trabajos publicados por una revista
- Las citas recibidas por un trabajo
- Las documentos que citan un trabajo

## Elige búsqueda avanzada

| 🖿 Mi biblioteca 🛛 🥒 Mis citas 🔹 🔺 Mis actu                                                                                   | ualizaciones            | Alertas        | III Estadísticas | Configuración |
|----------------------------------------------------------------------------------------------------|-------------------------|----------------|------------------|---------------|
| Buscar artículos<br>con todas las palabras<br>con la frase exacta<br>con al menos una de las<br>palabras<br>sin las palabras |                         |                |                  |               |
| donde las palabras aparezcan                                                                                                 | en todo el              | artículo 🌲     |                  |               |
| Mostrar artículos escritos por                                                                                               | p. ej., "Garc           | ía Márquez" o  | Cela             |               |
| Mostrar artículos publicados en                                                                                              |                         |                |                  |               |
| Mostrar artículos <b>fechados</b> entre                                                                                      | p. ej., <i>JAMA</i><br> | A o Gaceta Sar | nitaria          |               |
| Q                                                                                                    |                         |                |                  |               |

## Búsqueda temática

Cómo buscar trabajos sobre un tema de investigación

## Un procedimiento simple y sencillo

#### **REQUISITO IMPRESCINDIBLE**

Es imprescindible disponer de un documento que sea absolutamente pertinente en su tema

#### Artículos relacionados

La base de datos buscará los documentos similares por las palabras que contienen y devolverá un listado de Google

#### documentos

Académico

Aproximadamente 101 resultados (0,03 s)

**Repetiremos cuantas** 

Q

Artículos relacionados

veces precisemos [LIBRO] Violence against women: the hidden health burden LL Heise, J Pitanguy, A Germain - 1994 - agris.fao.org Gender-based violence, including rape, domestic violence, mutilation, murder and sexual abuse is a profound health problem for women across the globe. Although gender nolence is a significant cause of female morbidity and mortality, it is almost never even as a public ... Citado por 828 Artículos relacionados Las 4 versiones Citar, Caardar Más

Violence against women: a neglected public health issue in less developed countries LL Heise, A Raikes, CH Watts, AB Zwi - Social science & medicine, 1994 - Elsevier Abstract Violence against women is a significant public health issue in countries of both the industrialized and less developed world. This paper describes the magnitude and health consequences of domestic strengthere and rape, with an emphasis on developing countries; ... Citado por 345 Artículos relacionados Las 12 versiones Citar Guardar Más

## Un procedimiento simple y sencillo

#### **REQUISITO IMPRESCINDIBLE**

Es imprescindible disponer de un documento que sea absolutamente pertinente en su tema

## Artículos citados

Pincha en artículos citados: se mostrarán los artículos que citan a nuestro documento. Cuando un artículo cita a otro es que lógicamente tratan del mismo tema, esto es, los documentos guardarán afinidad temática

OJO limitación: la búsqueda es prospectiva

## Un procedimiento simple y sencillo

#### Académico 4 resultados (0,04 s)

#### Todas las versiones

#### [LIBRO] Violence against women: the hidden health burden

LL Heise, J Pitanguy, A Germain - agris.fao.org Gender-based violence, including rape, domestic violence, mutilation, murder and sexual abuse is a profound health problem for women across the globe. Although gender violence is a significant cause of female morbidity and mortality, it is almost never seen as a public ... Citado por 828 Artículos relacionados Citar Guardar Más

Académico

Aproximadamente 828 resultados (0,08 s)

#### Violence against women: the hidden health burden

Mi biblioteca

Artículos

Buscar en artículos que citan

#### Cualquier momento

Desde 2016 Desde 2015 Desde 2012 Intervalo específico...

#### Ordenar por relevancia

Ordenar por fecha

#### Buscar en la Web

Buscar sólo páginas en español

🗹 incluir citas

#### Research on domestic violence in the 1990s: Making distinctions

MP Johnson, KJ Ferraro - Journal of Marriage and Family, 2000 - Wiley Online Library This review of the family literature on domestic violence suggests that two broad themes of the 1990s provide the most promising directions for the future. The first is the importance of distinctions among types or contexts of violence. Some distinctions are central to the ... Citado por 1085 Artículos relacionados Las 12 versiones Citar Guardar

#### La violencia en América Latina y el Caribe: un marco de referencia para la acción M Buvinic, A Morrison, M Shifter - 1999 - publications.iadb.org

¿ Qué es lo que gatilla la violencia en América Latina y el Caribe?¿ Qué se puede hacer para controlar la violencia tanto dentro como fuera del hogar?¿ Qué se puede aprender de la experiencia que tiene la región en cuanto a la violencia? Con el fin de ayudar a ... Citado por 123 Artículos relacionados Las 10 versiones Citar Guardar

#### [PDF] Violencia contra la mujer

C García-Moreno - Género y equidad en la salud, 2000 - catunescomujer.org Este libro, fruto de la colaboración entre el Centro de Estudios de Población y Desarrollo de Harvard y la Organización Panamericana de la Salud (OPS), tiene por objeto difundir información y modelos para mejorar el abordaje de las inequidades de género en salud ... Citado por 102 Artículos relacionados Las 9 versiones Citar Guardar Más

## **Artículos citados**

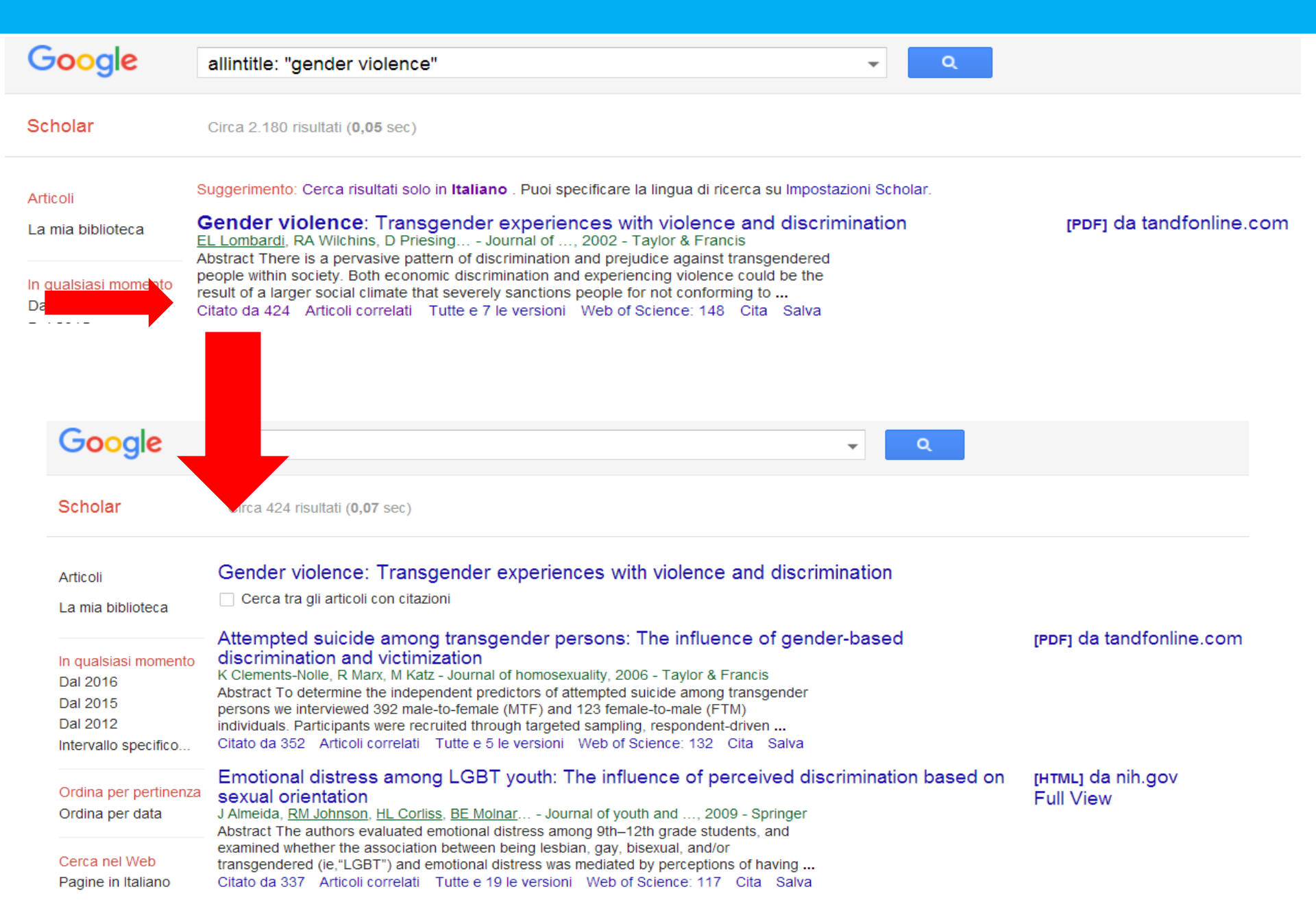

## La búsqueda clásica Utilizando el lenguaje natural

| Google                                      | racism inmigrants africa "ge               | ender violence" OR "violence against women" OR                 |
|---------------------------------------------|--------------------------------------------|----------------------------------------------------------------|
| Académico                                   | Buscar artículos                           | ×                                                              |
| Academico                                   | con <b>todas</b> las palabras              | racism inmigrants africa                                       |
|                                             | con la <b>frase exacta</b>                 |                                                                |
| Artículos                                   | con <b>al menos una</b> de las<br>palabras | "gender violence" "violence against women" "domestic violence" |
| Mi biblioteca                               | sin las palabras                           | "south africa"                                                 |
| Cualquier momento                           | donde las palabras aparezcan               | en todo el artículo 🌲                                          |
| Desde 2016                                  | Mostrar artículos escritos por             |                                                                |
| Desde 2013                                  |                                            | p. ej., "García Márquez" o Cela                                |
| Intervalo específico                        | Mostrar artículos <b>publicados</b> en     |                                                                |
|                                             |                                            | p. ej., JAMA o Gaceta Sanitaria                                |
| Ordenar por relevancia<br>Ordenar por fecha | Mostrar artículos <b>fechados</b> entre    | p. ej., <i>1996</i>                                            |
| Buscar en la Web                            | Q                                          |                                                                |

#### Consejos para ampliar o restringir resultados

#### **ATENCIÓN**

estas búsquedas pueden generar miles de resultados si no se utilizan las siguientes restricciones

 Añadir todas las palabras que puedan perfilar el tema: cuántas más mejor... a más palabras más precisa la búsqueda y menos resultados... a menos palabras más genérica la búsqueda y más resultados

"gender violence" OR "violence against women" OR "domestic violence" racism inmigrants africa -"south africa"

- Emplear descriptores "violencia de genero"

(frase exacta o entrecomillado " ")

- Restringir sólo al título de los trabajos
- Restringir sólo a las referencias bibliográficas completas: eliminar «citas»

#### Restringiendo al título del documento

| Google                                        | allintitle: racism "gender vio                                        | lence" OR "violence against women" OR "domesti                     |
|-----------------------------------------------|-----------------------------------------------------------------------|--------------------------------------------------------------------|
| Académico                                     | Buscar artículos<br>con todas las palabras                            | racism                                                             |
|                                               | con la <b>frase exacta</b>                                            |                                                                    |
| Artículos                                     | con <b>al menos una</b> de las<br>palabras                            | "gender violence" "violence against women" "domestic violence      |
| Mi biblioteca                                 | sin las palabras                                                      | "south africa"                                                     |
| Cualquier momento<br>Desde 2016<br>Desde 2015 | donde las palabras aparezcan<br>Mostrar artículos <b>escritos</b> por | en todo el artículo<br>en el título del artículo                   |
| Desde 2012<br>Intervalo específico            | Mostrar artículos <b>publicados</b> en                                | p. ej., "García Márquez" o Cela<br>p. ej., JAMA o Gaceta Sanitaria |
| Ordenar por relevancia<br>Ordenar por fecha   | Mostrar artículos fechados entre                                      | p. ej., <i>1</i> 996                                               |
| Buscar en la Web                              | Q                                                                     |                                                                    |

Onado por 55 Anicalos relacionados Eas recisiones Onar Odardar

#### Resultados: restringiendo al título o extendiendo a todo el documento

#### Título

| Google               | allintitle: "gender violence" OR "domestic violence" OR "violence against w 👻 🔍                                                                                                    |                   |
|----------------------|----------------------------------------------------------------------------------------------------|-------------------|
| Scholar              | 8 risultati ( <b>0,01</b> sec)                                                                                                    |                   |
| Articoli             | Developing spontaneity and well-being in women victims of domestic violence<br><u>I Testoni</u> , A Armenti, L Ronconi, S Verdi La camera blu, 2015 - serena.unina.it                                                                                                    | [PDF] da unina.it |
| La mia biblioteca    | Abstract In this paper we present the results of the last stage of the research project<br>Empower Daphne that involved the participation of six countries belonging to the EU in two<br>phases: I) validation of the theoretical model on which basis rests the construct of well- |                   |
| In qualsiasi momento | Articoli correlati Tutte e 16 le versioni Cita Salva                                                                                                    |                   |

#### **Todo el documento**

| Google               | "gender violence" OR "domestic violence" OR "violence against women"                                                                                                    |  |
|----------------------|----------------------------------------------------------------------------------------------------|--|
| Coogie               | gender violence of tubience of violence against woment                                                                                                    |  |
| Scholar              | Circa 639 risultati ( <b>0,15</b> sec)                                                                                                    |  |
| Articoli             | Stalking<br>D Violence - Journal of Interpersonal Violence, 2008 - stalking.medlegmo.unimo.it                                                                                                    |  |
| La mia biblioteca    | Page 1. UNIVERSITÀ DEGLI STUDI DI MODENA E REGGIO EMILIA UNIVERSITÀ DEGLI<br>STUDI DI MILANO STALKING AND RISK OF VIOLENCE FINAL REPORT A risk checklist<br>for use in stalking cases Provincia di Modena UNIVERSITÀ |  |
| In gualsiasi momento | Citato da 1 Articoli correlati Tutte e 2 le versioni Cita Salva Altro                                                                                                    |  |

#### Incluyendo o eliminado los documentos que son citas bibliográficas

#### ✓ incluir citas

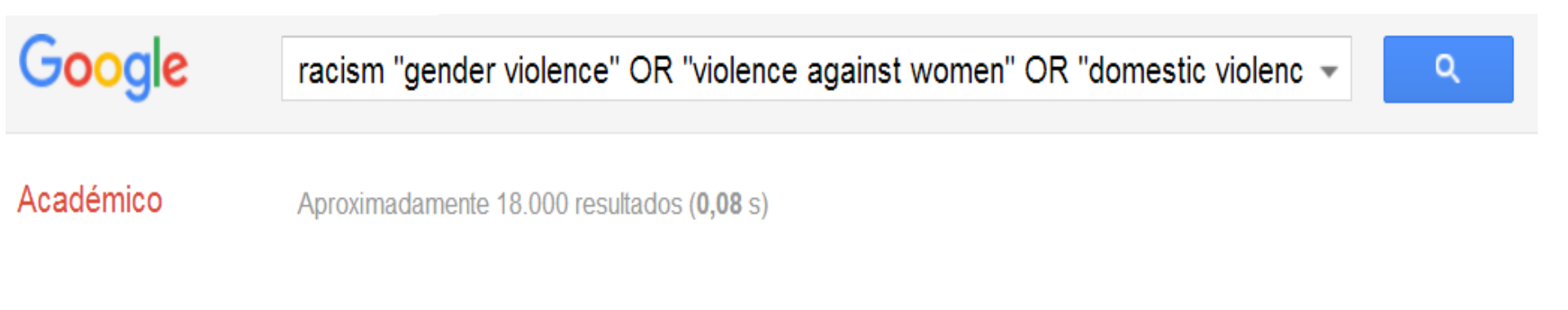

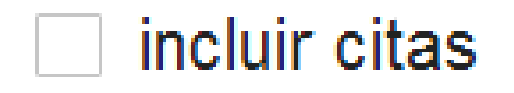

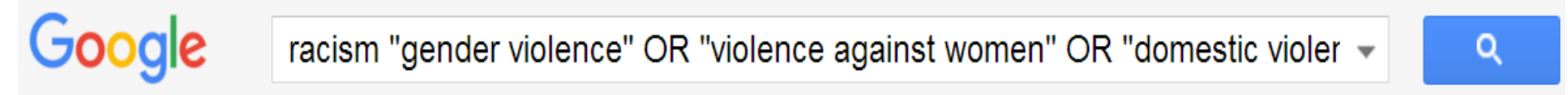

Académico Aproximadamente 16.400 resultados (0,11 s)

## Filtrando la búsqueda por lengua

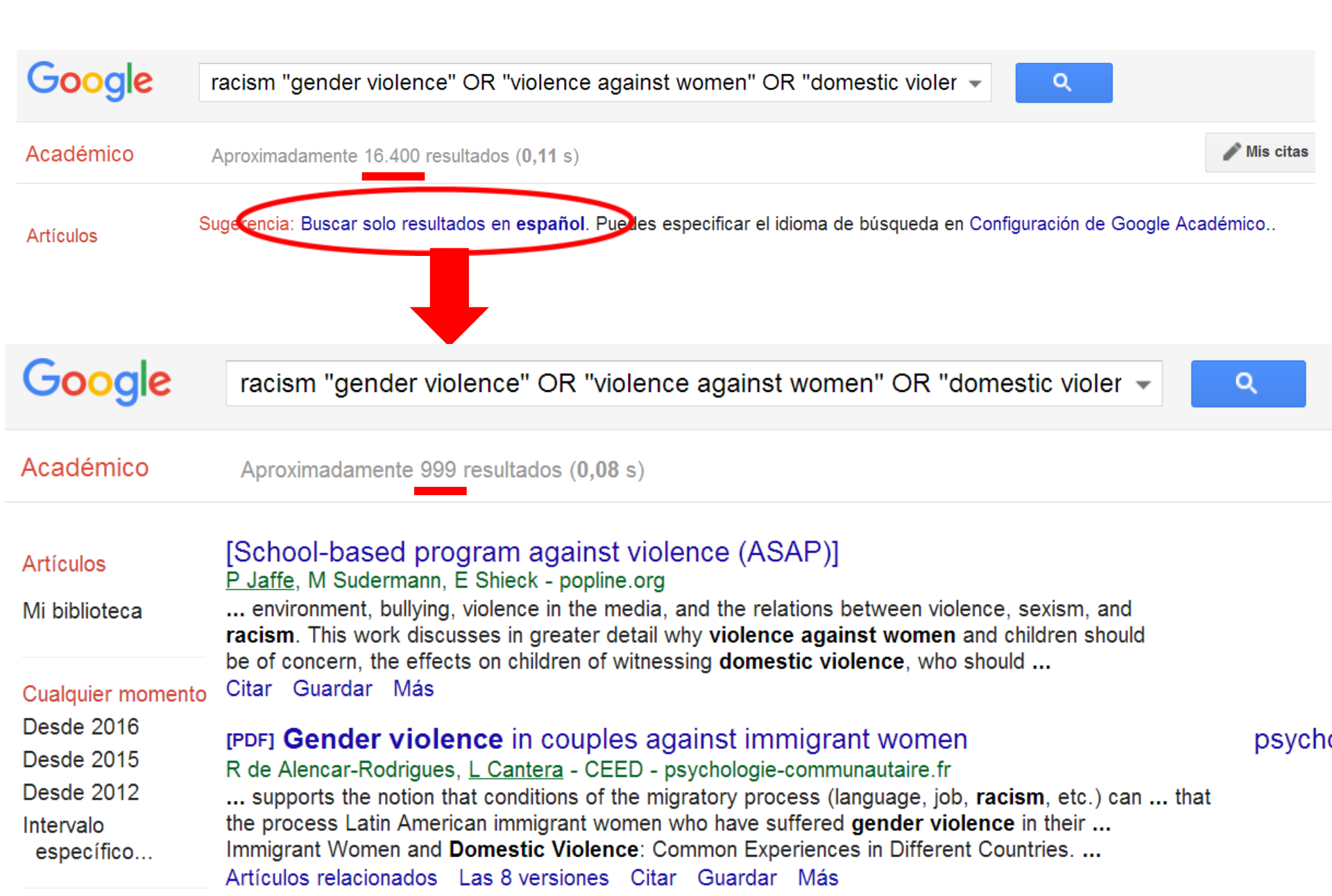

## Filtrando la búsqueda por años

- Las búsquedas pueden restringirse a los años de publicación que desees. Se puede hacer de dos formas
  - En la página de búsqueda avanzada

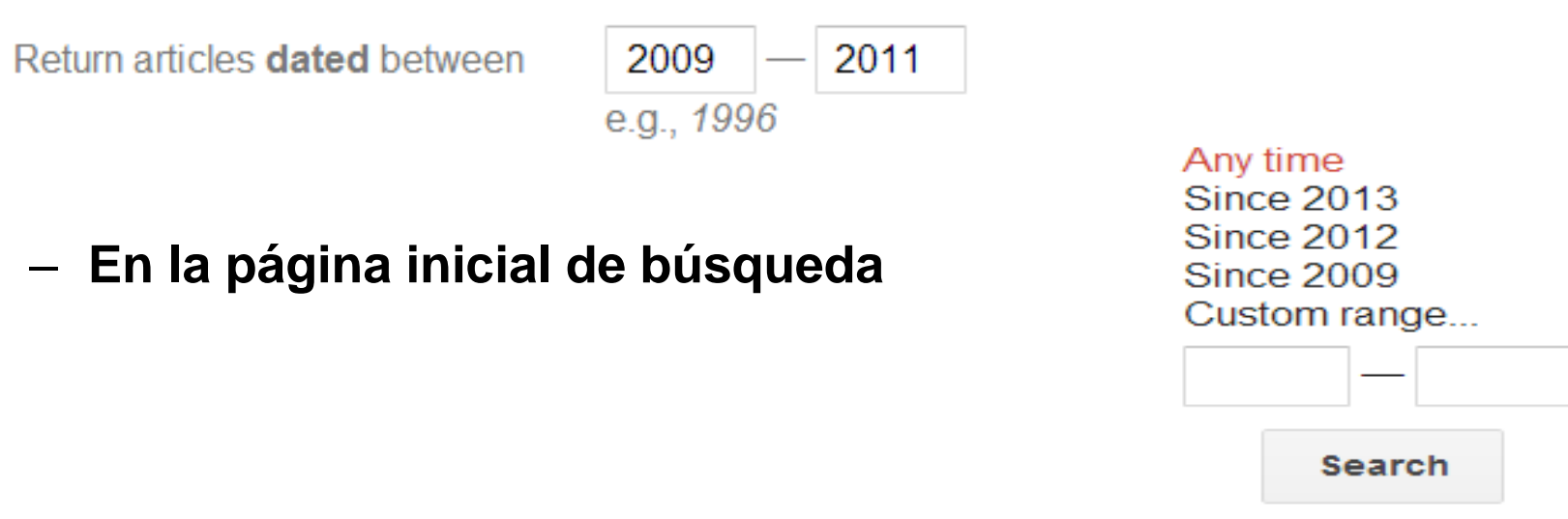

Los resultados se pueden ordenar

Sort by relevance Sort by date

- Relevancia: tiene en cuenta las citas recibidas, los enlaces y las palabras clave
- Fechas de publicación: solo aparecen los del último año

# Cómo buscar trabajos de un autor

#### Forma sencilla

#### Incluye el nombre completo en la caja de búsqueda general

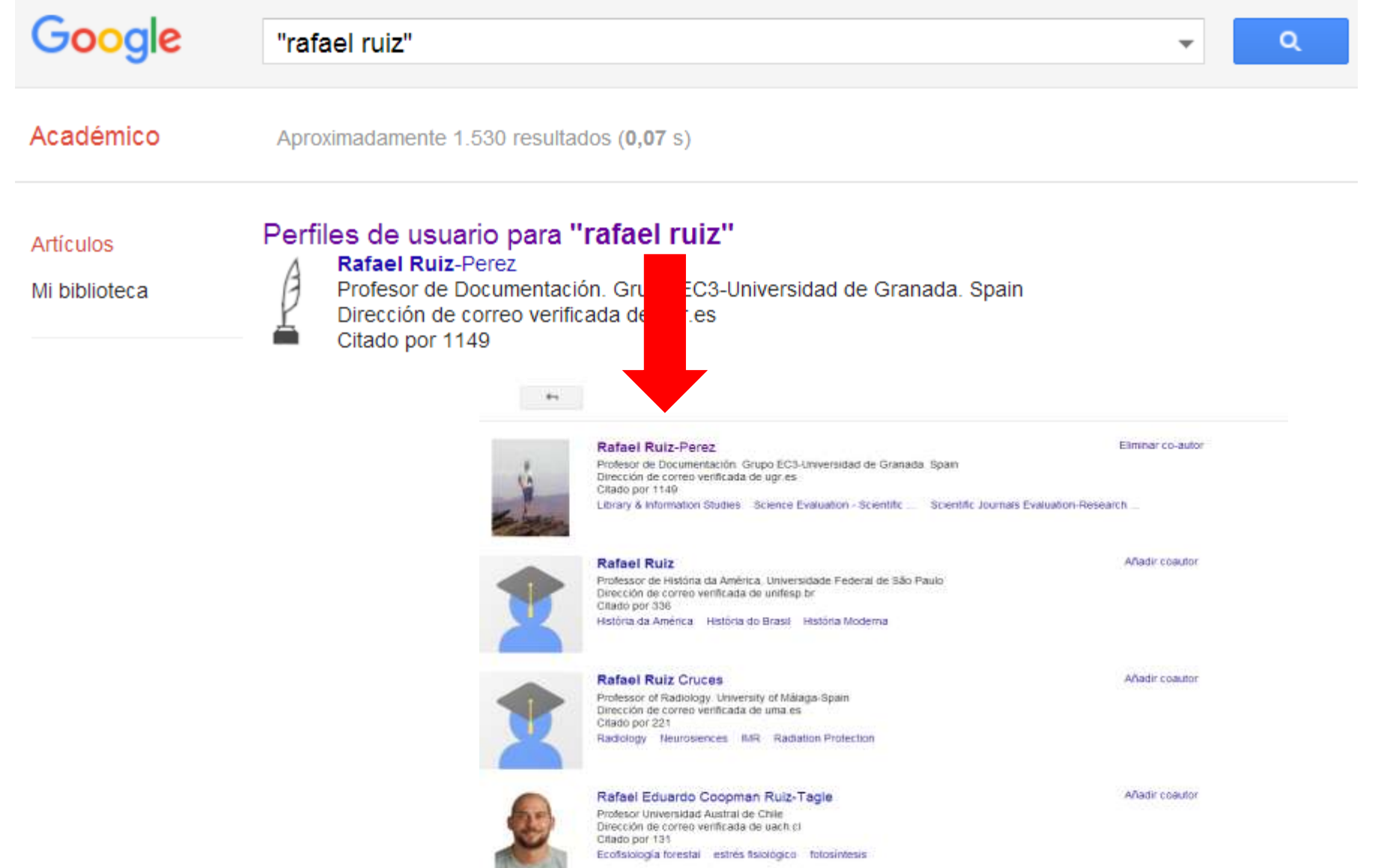

#### Utilizando en búsqueda avanzada el campo autor

- Utiliza ""
- Si el apellido es poco común, basta con inicial del nombre y primer apellido. Ejemplo: "e spinak"
- Si queremos eliminar homonimia emplear nombre completo y primer apellido. Ejemplo "angel concha"
- En caso de apellidos comunes desarrollar denomnación completa "Rafael Ruiz Pérez"

#### author:"Rafael Ruiz Pérez"

| Find articles                       | ×                            |
|-------------------------------------|------------------------------|
| with all of the words               |                              |
| with the exact phrase               |                              |
| with at least one of the words      |                              |
| without the words                   |                              |
| where my words occur                | anywhere in the article 🜲    |
|                                     |                              |
| Return articles <b>authored</b> by  | "Rafael Ruiz Pérez"          |
|                                     | e.g., "PJ Hayes" or McCarthy |
| Return articles <b>published</b> in |                              |
|                                     | e.g., J Biol Chem or Nature  |
| Return articles dated between       |                              |
|                                     | e.g., 1996                   |
| Q                                   |                              |

#### Utilizando en búsqueda avanzada el campo autor

| Google                            | autor:"Rafael Ruiz Pérez"                                                                                                    |                                  |
|-----------------------------------|----------------------------------------------------------------------------------------------------|----------------------------------|
| Académico                         | Aproximadamente 85 resultados (0,12 s)                                                                                                    |                                  |
| Artículos                         | La edición de revistas ciontíficas: directrices, criterios y modelos de evaluación                                                                                                    |                                  |
| Mi biblioteca                     | Una de las actividades de la Fundación Española para la Ciencia y la Tecnología (FECYT)<br>consiste en apoyar la profesionalización e internacionalización de las revistas científi cas<br>españolas. Muchas de estas revistas, especialmente de las áreas de Ciencias Sociales y |                                  |
| Cualquier momento                 | Citado por 97 Artículos relacionados Las 2 versiones Citar Guardado Más                                                                                                    |                                  |
| Desde 2016                        | Criterios del Institute for Scientific Information para la selección de revistas científicas. Su                                                                                                    | [PDF] de ugr.es                  |
| Desde 2015                        | aplicación a las revistas españolas: metodología e indicadores                                                                                                    |                                  |
| Intervalo específico              | <u>Las bases de datos del ISI (Institute for Scientific Information) se han convertido no sólo en</u><br>un instrumento imprescindible para la búsqueda y recuperación de información científica                                                                                  |                                  |
| Ordenar por<br>relevancia         | sino que, gracias a los indicadores bibliométricos que proporcionan, han devenido en<br>Citado por 92 Artículos relacionados Las 14 versiones Citar Guardado Más                                                                                                    |                                  |
| Ordenar por fecha                 | Google Schelar come horramienta para la evaluación científica.<br><u>D Torres-Salinas, R Ruiz-Pérez</u> - El profesional de la, 2009 - eprints.rclis.org                                                                                                    | [PDF] de rclis.org<br>Acceso BUO |
| Buscar en la Web                  | identification of the citations that academic papers receive, making it a strong competitor for                                                                                                    |                                  |
| Buscar sólo páginas<br>en español | other citations indexes. For this reason, several studies have attempted to evaluate its<br>Citado por 79 Artículos relacionados Las 14 versiones Citar Guardado                                                                                                    |                                  |

## Cuando el nombre del autor tiene forma de enlace quiere decir que dispone de un perfil en Google Scholar Citations

# Cómo buscar artículos de una revista o congreso

#### Utilizando en búsqueda avanzada el campo autor

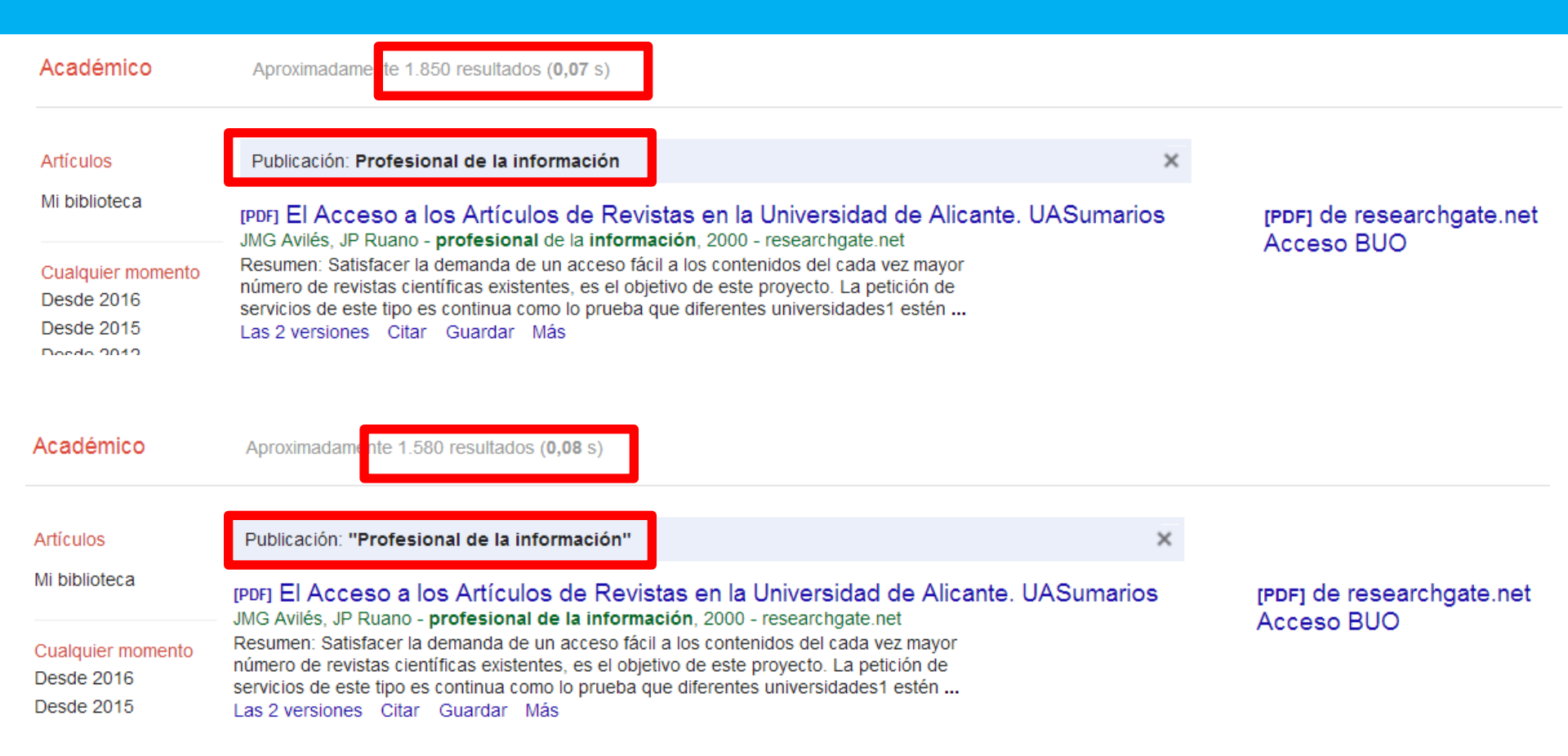

Incluir siempre el nombre completo de la revista entrecomillado. Si no se hace se incluirán documentos de otras revistas que contengan esas palabras en el título

# Combinando búsquedas

## Combinando Tema y revista

| Google                                         | "gender violence" OR "viole                                                    | ence against women" OR "domestic violence"                 |
|------------------------------------------------|--------------------------------------------------------------------------------|------------------------------------------------------------|
| Académico                                      | Buscar artículos<br>con todas las palabras                                     |                                                            |
| Artículos<br>Mi biblioteca                     | con la frase exacta<br>con al menos una de las<br>palabras<br>sin las palabras | "gender violence" "violence against women" "domestic viole |
| Cualquier momento<br>Desde 2016<br>Desde 2015  | donde las palabras aparezcan<br>Mostrar artículos <b>escritos</b> por          | en todo el artículo 🕏<br>p. ej., "García Márguez" o Cela   |
| Intervalo específico                           | Mostrar artículos <b>publicados</b> en                                         | "Violence against women"<br>p. e4MA o Gaceta Sanitaria     |
| Ordenar por<br>relevancia<br>Ordenar por fecha | Mostrar artículos <b>fechados</b><br>entre                                     | p. ej 996                                                  |

Artículos

#### **Combinando autor y tema**

| Google                                                                                 | "gender violence" OR "violence against women" OR "domestic violence" |                                                            |  |  |  |
|----------------------------------------------------------------------------------------|----------------------------------------------------------------------|------------------------------------------------------------|--|--|--|
| Académico                                                                              | Buscar artículos                                                     | ×                                                          |  |  |  |
| Artículos                                                                              | con la frase exacta<br>con al menos una de las                       | "gender violence" "violence against women" "domestic viole |  |  |  |
| MI biblioteca                                                                          | sin las palabras                                                     |                                                            |  |  |  |
| Cualquier momento<br>Desde 2016<br>Desde 2015<br>Desde 2012<br>Intervalo<br>específico | donde las palabras aparezcan                                         | en todo el artículo 🌲                                      |  |  |  |
|                                                                                        | Mostrar artículos escritos por                                       | RM Tolman<br>p. ej., <i>"García Márquez"</i> o <i>Cela</i> |  |  |  |
|                                                                                        | Mostrar artículos <b>publicados</b><br>en                            | p. ej., IA o Gaceta Sanitaria                              |  |  |  |
| Ordenar por<br>relevancia                                                              | Mostrar artículos <b>fechados</b><br>entre                           | p. ej., 6                                                  |  |  |  |
| Ordenar por fecha                                                                      | Q                                                                    |                                                            |  |  |  |

Académico

Aproximadamente 71 resultados (0,03 s)

| Artículos                          | Sugerencia: Buscar solo resultados en español. Puedes especificar el idioma de búsqueda en Configuración de Google            |  |
|------------------------------------|----------------------------------------------------------------------------------------------------|--|
| Mi biblioteca<br>Cualquier momento | <b>Domestic violence</b> in the lives of women receiving welfare mental health, substance dependence, and economic well-being |  |
|                                    | <u>RM Tolman</u> , D Rosen - Violence against women, 2001 - vaw.sagepub.com                                                   |  |
|                                    | Michigan county, the authors investigate the prevalence of <b>domestic violence</b> and its                                   |  |

## Combinando autor y revista...

| Google                                                                                 | autor:RM autor:Tolman                                                                                                    |                                                                                                    |              |
|----------------------------------------------------------------------------------------|----------------------------------------------------------------------------------------------------|----------------------------------------------------------------------------------------------------|--------------|
| Académico                                                                              | Buscar artículos<br>con todas las palabras                                                                                                    | ×                                                                                                    |              |
| Artículos<br>Mi biblioteca                                                             | con la <b>frase exacta</b><br>con <b>al menos una</b> de las<br>palabras<br><b>sin</b> las palabras                                                                                   |                                                                                                    |              |
| Cualquier momento<br>Desde 2016<br>Desde 2015<br>Desde 2012<br>Intervalo<br>específico | <ul> <li>donde las palabras aparezcan</li> <li>Mostrar artículos escritos por</li> <li>Mostrar artículos publicados<br/>en</li> </ul>                                                 | en todo el artículo<br>RM Tolman p. ej., "García Márquez" o Cela<br>"Violence against women" p. ei ■MA o Gaceta Sanitaria                                                                                                    |              |
| Ordenar por<br>relevancia<br>Ordenar por fecha                                         | Mostrar artículos <b>fechados</b><br>entre                                                                                                    | p. ej 96                                                                                                    |              |
| Académico                                                                              | 15 resultados (0,08 s)                                                                                                    |                                                                                                    | / Mis d      |
| Artículos<br>Mi biblioteca                                                             | Publicación: "Violence against women"                                                                                                    |                                                                                                    | Académica    |
| Cualquier momento<br>Desde 2016<br>Desde 2015<br>Desde 2012                            | Gender and contextual fact<br>C Molidor, RM Tolman - Violence<br>Abstract This study explored the oc<br>the contexts in which violence occur<br>violence. Six hundred and thirty-five | ors in adolescent dating violence<br>against women, 1998 - vaw.sagepub.com<br>currence of violence in adolescent dating relationships,<br>red, and the reactions of adolescents involved in the<br>high school students were surveyed using a dating | - Auguernico |

Cómo buscar autores y documentos de una institución

| Google                                                                              | "uniovi.es"                                                                                                    |  |  |  |
|-------------------------------------------------------------------------------------|----------------------------------------------------------------------------------------------------|--|--|--|
| cadémico                                                                            | Aproximadamente 17.200 resultados ( <b>0,04</b> s)                                                                                                    |  |  |  |
| rtículos                                                                            | Sugerencia: Buscar se esultados en español. Puedes especificar el idioma de búsqueda en Configuración de Googl                                                                                                    |  |  |  |
| 1i biblioteca                                                                       | Perfiles de usuar de:<br>Universidad de Oviedo piovi.es                                                                                                    |  |  |  |
| Cualquier momo<br>Desde 2016<br>Desde 2015<br>Desde 2012<br>Intervalo<br>específico | Managing knowledge: the link between culture and organizational learning<br><u>S Pérez López</u> , J Manuel Montes Peón Journal of, 2004 - emeraldinsight.com<br>Susana Pérez López (Assistant Professor of Strategic Management (sperez@uniovi.es), University<br>of Oviedo, Oviedo, Spain). José Manuel Montes Peón (Associate Professor of Strategic<br>Management (jmmontes@uniovi.es), University of Oviedo, Oviedo, Spain)<br>Citado por 271 Artículos relacionados Las 4 versiones Citar Guardar |  |  |  |
| <mark>Ordenar por</mark><br>relevancia<br>Ordenar por fe                            | USING AN SQL COVERAGE measurement for testing database applications<br>MJ Suárez-Cabal, J Tuya - ACM SIGSOFT Software Engineering Notes, 2004 - dl.acm.org<br>Page 1. Using an SQL Coverage Measurement for Testing Database Applications María<br>José Suárez-Cabal University of Oviedo Department of Computer Science Campus<br>cha de Viesques, Gijón, Spain (+34) 985 18 2506 cabal@uniovi.es<br>Citado por 95 Artículos relacionados Las 11 versiones Citar Guardar Más                           |  |  |  |
| Buscar en la W<br>Buscar sólo<br>páginas en<br>español                              | <ul> <li>[HTML] Antitumor compounds from marine actinomycetes</li> <li>C Olano, C Méndez, JA Salas - Marine Drugs, 2009 - mdpi.com</li> <li> Actinomycetes. Carlos Olano, Carmen Méndez and José A. Salas *. Departamento de Biología</li> <li>Funcional e Instituto Universitario de Oncología del Principado de Asturias (IUOPA), Universidad</li> <li>de Oviedo, 33006 Oviedo, Spain; E-Mails: olanocarlos@uniovi.es (CO); cmendezf</li> </ul>                                                       |  |  |  |

Sólo se incluyen documentos cuyo texto completo haya sido indizado por GS y cuente con la mención expresa del e-mail del autor-es que haya firmado el trabajo

| Google    | universidad de oviedo 🗸                                      | Q      |   |   |
|-----------|--------------------------------------------------------------|--------|---|---|
| Académico | Aproximadamente 226.000 resultados ( <b>0,06</b> s)          |        |   |   |
| Artículos | Perfiles de usuario de:<br>Universidad de Oviedo - uniovi.es |        |   |   |
| Google    | Q                                                            |        |   |   |
| Académico | ←                                                            | 1 - 10 | < | > |
| Perfiles  | Universidad de Oviedo Más información                        |        |   |   |

En esta página se indican perfiles públicos para Universidad de Oviedo. Para incluir tu perfil aquí, establece tu afiliación a Universidad de Oviedo y verifica una dirección de correo electrónico de esta institución. ocultar

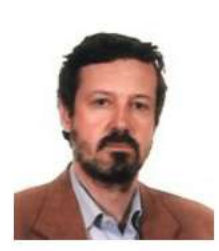

#### Luigi Toffolatti

Profesor de Astronomía y Astrofísica, Universidad de Oviedo Dirección de correo verificada de uniovi.es Citado por 15614 cosmic microwave background cosmological evolution of galaxies compact source detection

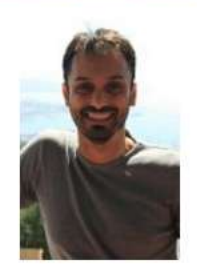

#### González-Nuevo, J.

Universidad de Oviedo Dirección de correo verificada de uniovi.es Citado por 14861 Cosmology CMB gravitational lensing cross-correlation data analysis
| Google                                                             | site:uniovi.es                                                                                                    |
|--------------------------------------------------------------------|----------------------------------------------------------------------------------------------------|
| Scholar                                                            | About 16,200 results (0.05 sec)                                                                                                    |
| <mark>Articles</mark><br>Case law<br>My library                    | User profiles for:<br>Universidad de Oviedo - uniovi.es<br>[CITATION] Historia verdadera de la conquista de la Nueva España<br>B Díaz del Castillo - 2011 - dspace.sheol.uniovi.es<br>Búsqueda                                                                                                    |
| Any time<br>Since 2016<br>Since 2015<br>Since 2012<br>Custom range | Cited by 572 Related articles All 10 versions Cite Save More<br>[СПАТІОN] Ciencia, tecnología y sociedad: una introducción al estudio social de la ciencia y la<br>tecnología<br>MI González García, JL Luján López, JA López Cerezo - 1996 - digibuo.uniovi.es<br>Búsqueda<br>Cited by 369 Related articles All 4 versions Cite Save More                                                                                                    |
| Sort by relevance<br>Sort by date                                  | Estilos y estrategias de aprendizaje en estudiantes universitarios<br>FJ Camarero Suárez, FA Martín del Buey Psicothema, 12, 2000 - digibuo.uniovi.es<br>Esta investigación analiza el uso de estilos y estrategias de aprendizaje en diferentes                                                                                                    |
| <ul> <li>✓ include patents</li> <li>✓ include citations</li> </ul> | especialidades universitarias y su relación con el curso y el rendimiento académico. Las<br>hipótesis de investigación se contrastan en función de análisis multivariados y<br>Cited by 234 Related articles All 14 versions Cite Save                                                                                                    |
| Create alert                                                       | Estretegias de aprendizaje, autoconcepto y rendimiento académico<br><u>JC Núñez Pérez</u> , JA González García Psicothema, 10, 1998 - digibuo.uniovi.es<br>Actualmente disponemos de gran cantidad de investigaciones que ponen de manifiesto que<br>la implicación activa del sujeto en su proceso de aprendizaje aumenta cuando se siente<br>autocompetente. Esta implicación motivacional influye tanto en la estrategias cognitivas y<br>Cited by 178 Related articles All 7 versions Cite Save |

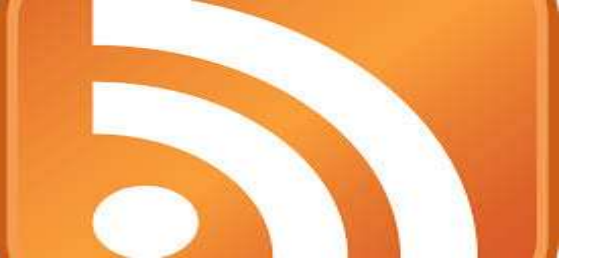

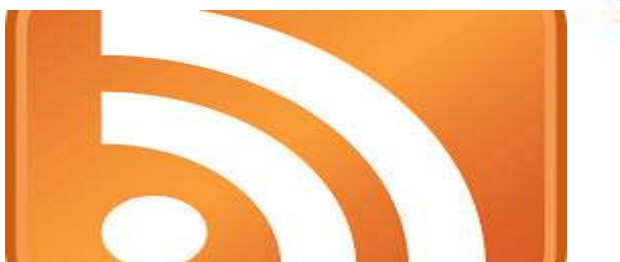

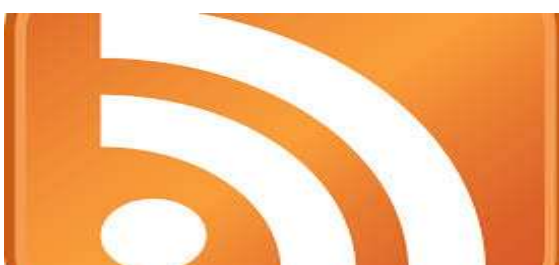

¿Cómo estar permanentemente informado?

## Las alertas informativas

### Creando una alerta temática

| Google                                                                              | "gender violence" OR "violence against women" OR "domestic violence"                                                                                                    |  |  |  |  |  |  |
|-------------------------------------------------------------------------------------|----------------------------------------------------------------------------------------------------|--|--|--|--|--|--|
| Académico                                                                           | Aproximadamente 19.500 resultados (0,05 s)                                                                                                    |  |  |  |  |  |  |
| Artículos<br>Mi biblioteca                                                          | Sugerencia: Buscar solo resultados en <b>español</b> . Puedes especificar el idioma de búsqueda en Configuración de Googl<br>[LIBRO] Violence against women<br>R Bachman, <u>LE Saltzman</u> - 1994 - ncjrs.gov<br>This report uses data from the National Crime Victimization Survey (NCVS) of the Bureau of                                                                                                    |  |  |  |  |  |  |
| Cualquier momento<br>Desde 2016<br>Desde 2015<br>Desde 2012<br>Intervalo específico | <ul> <li>This report uses data from the National Crime Victimization Survey (NCVS) of the Bureau of Justice Statistics (BJS) to provide a detailed accounting of violent crime victimization against women and how this victimization differs from victimization against men. Several types of Citado por 923 Artículos relacionados Las 2 versiones Citar Guardar Más</li> <li>Violence against women</li> <li>G Krantz, C Garcia-Moreno - Journal of epidemiology and community, 2005 - jech.bmj.com</li> <li>Abstract Violence against women is now well recognised as a public health problem and human rights violation of worldwide significance. It is an important risk factor for women's ill health, with far reaching consequences for both their physical and mental health. This</li> <li>Citado por 124 Artículos relacionados Las 16 versiones Citar Guardar Más</li> </ul>                                                                                                    |  |  |  |  |  |  |
| Ordenar por relevancia<br>Ordenar por fecha                                         |                                                                                                    |  |  |  |  |  |  |
| Buscar en la Web<br>Buscar sólo páginas en<br>español                               | Violence against women an Crear alerta<br>LL Heise - Violence against women,<br>Abstract This article encourages the wic<br>framework for understanding the origins<br>to abuse conceptualizes violence as a n<br>Citado por 1194 Artículos relacionado                                                                                                    |  |  |  |  |  |  |
| <ul><li>✓ incluir patentes</li><li>✓ incluir citas</li></ul>                        | Correo electrónico:       Correo electrónico:         Prevalence and consequence       as measured by the National <sup>1</sup> úmero de resultados:         Mostrar un máximo de 10 resultados ≎                                                                                                    |  |  |  |  |  |  |
| Crear alerta                                                                        | Abs and a second second |  |  |  |  |  |  |

### Siguiendo a un autor

#### Siguiendo el perfil del autor en Google Scholar Citations

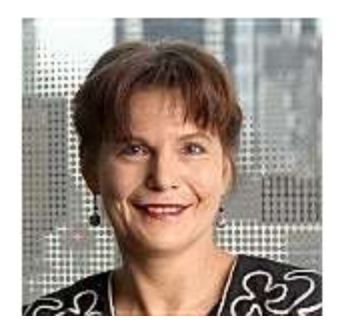

Anne-Wil Harzing (orcid.org/0000-0003-1509-3003)

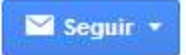

Middlesex University, ESCP Europe HQ-subsidiary relations, International HRM, Language in IB, Quality & Impact of Academic Research, Bibliometrics Dirección de correo verificada de mdx.ac.uk - Página principal

#### Creando una alerta tras la búsqueda del autor en GS

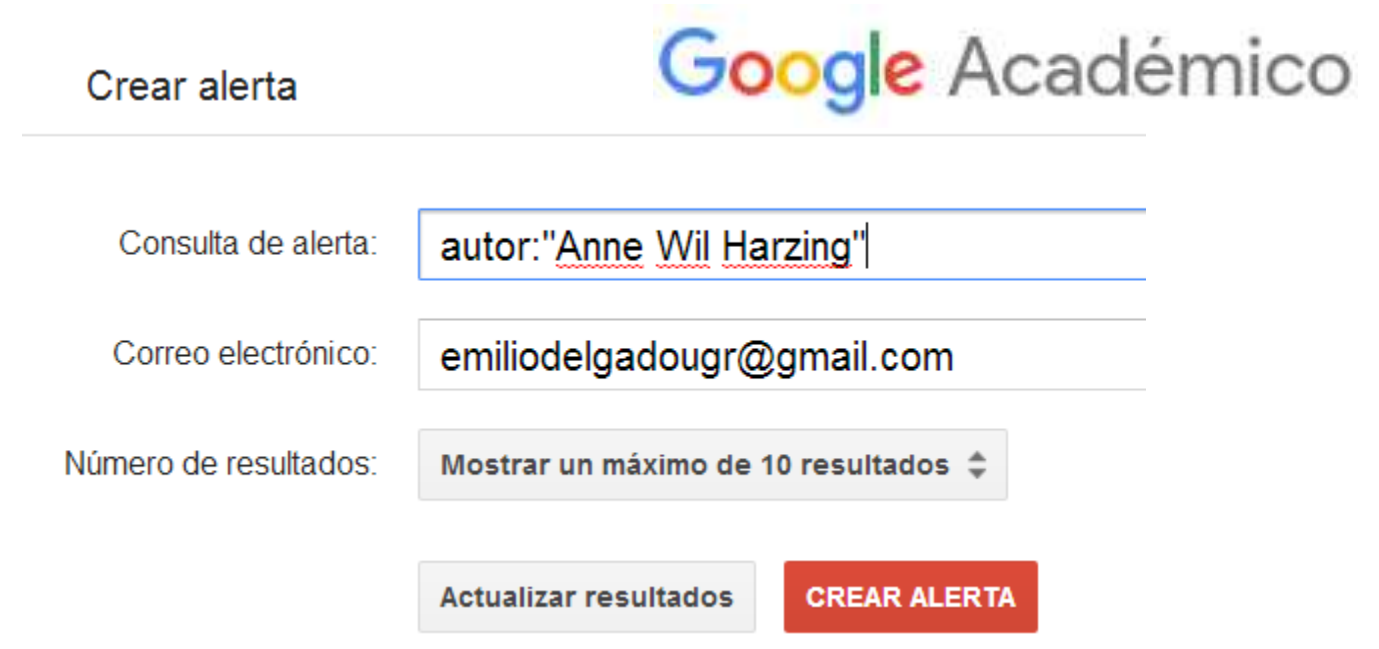

### Siguiendo las citas de un documento

| Artículos<br>Mi biblioteca  | 5<br>[L<br>R<br>T | Sugerencia: Buscar solo resultados en <b>espano</b> i. Puedes especificar el idioma de busqueda en (<br>[LIBRO] Violence against women<br>R Bachman, <u>LE Saltzman</u> - 1994 - ncjrs.gov<br>This report uses data from the National Crime Victimization Survey (NCVS) of the Bureau of |                                                                                                    |  |  |
|-----------------------------|-------------------|----------------------------------------------------------------------------------------------------|----------------------------------------------------------------------------------------------------|--|--|
| Cualquier mon<br>Desde 2016 | nento J           | ustice Statistic<br>omen and her<br>itado por 923                                                                                                    | <ul> <li>(BJS) to provide a detailed accounting of violent crime victimization against</li> <li>w this victimization differs from victimization against men. Several types of</li> <li>Artículos relacionados Las 2 versiones Citar Guardar Más</li> </ul> |  |  |
|                             | Art               | ículos                                                                                                    | Violence against women                                                                                                    |  |  |
|                             | Mi                | biblioteca                                                                                                    | Buscar en artículos que citan                                                                                                    |  |  |
|                             | Crear a           | erta                                                                                                    |                                                                                                    |  |  |
|                             | Consult           | a de alerta:                                                                                                    | Citas de documentos "Violence against women"                                                                                                    |  |  |
|                             | Correo            | electrónico:                                                                                                    | emiliodelgadougr@gmail.com                                                                                                    |  |  |
|                             | Número de         | resultados:                                                                                                    | Mostrar un máximo de 10 resultados 🌲                                                                                                    |  |  |

Actualizar resultados

### **Recibiendo las alertas**

|   | Research/Sate                   |                                                                                                    |        |
|---|---------------------------------|----------------------------------------------------------------------------------------------------|--------|
| R | Primary                         | Social 21 new<br>Google+, Filipe Steiner a través de Lin Promotions 1 new<br>SurveyMonkey +                                                                         |        |
|   | 🗌 📩 📄 Alertas de Google Académ. | Alerta de Google Académico - Hay nuevas citas sobre mis artículos Alerta de Google Académico: Hay nuevas citas sobre mis artículos. [PDF] Curriculum vitae investiç | Feb 1  |
|   | 🔲 🛧 📄 Alertas de Google Académ. | Alerta de Google Académico - Hay nuevas citas sobre mis artículos Alerta de Google Académico: Hay nuevas citas sobre mis artículos. [PDF] Relationships Between     | Jan 26 |
|   | 🗌 📩 📄 Alertas de Google Académ. | Alerta de Google Académico - [ allintitle: "google scholar" ] - Alerta de Google Académico: [ allintitle: "google scholar" ] [PDF] SR Ranganathan in Google         | Jan 26 |
|   | 🗌 📩 📄 Alertas de Google Académ. | Alerta de Google Académico - [ allintitle: "google scholar" ] - Alerta de Google Académico: [ allintitle: "google scholar" ] [PDF] Mapeando as principais           | Jan 24 |
|   | 🗌 📩 📄 Alertas de Google Académ. | Alerta de Google Académico - Hay nuevas citas sobre mis artículos Alerta de Google Académico: Hay nuevas citas sobre mis artículos. [PDF] Subtitle: Measure Up! T   | Jan 24 |
|   | 🗌 📩 📄 Alertas de Google Académ. | Alerta de Google Académico - [ allintitle: "google scholar" ] - Alerta de Google Académico:[ allintitle: "google scholar" ] [PDF] Переваги та недоліки              | Jan 21 |
|   | 🗌 📩 📄 Alertas de Google Académ. | Alerta de Google Académico - Hay nuevas citas sobre mis artículos Alerta de Google Académico: Hay nuevas citas sobre mis artículos. [HTML] Research collaboration   | Jan 19 |
|   | 🗌 📩 📄 Alertas de Google Académ. | Alerta de Google Académico - Hay nuevas citas sobre mis artículos Alerta de Google Académico: Hay nuevas citas sobre mis artículos. RLetters: A Web-Based Applic    | Jan 12 |
|   | 🗌 📩 📄 Alertas de Google Académ. | Alerta de Google Académico - Lutz Bornmann: nuevos artículos - Alerta de Google Académico: El perfil de Lutz Bornmann tiene nuevos artículos. [PDF] Introducing     | Jan 12 |
|   | 🗌 🛣 📄 Alertas de Google Académ. | Alerta de Google Académico - Hay nuevas citas sobre mis artículos Alerta de Google Académico: Hay nuevas citas sobre mis artículos. [PDF] Tendències investigador   | Jan 9  |
|   | 🗌 📩 📄 Alertas de Google Académ. | Alerta de Google Académico - Lutz Bornmann: nuevos artículos - Alerta de Google Académico: El perfil de Lutz Bornmann tiene nuevos artículos. [PDF] Detecting the   | Jan 9  |
|   | 🗌 📩 📄 Alertas de Google Académ. | Alerta de Google Académico - Hay nuevas citas sobre mis artículos Alerta de Google Académico: Hay nuevas citas sobre mis artículos. [PDF] Tendencias investigativa  | Jan 7  |
|   | 🗌 🕺 📄 Alertas de Google Académ. | Alerta de Google Académico - Moed, Henk F .: nuevos artículos - Alerta de Google Académico: El perfil de Moed, Henk F. tiene nuevos artículos. Researchers'         | Jan 5  |

### Recibiendo recomendaciones de Google Scholar

### Dos veces a la semana se recibirán recomendaciones en función de nuestros documentos publicados, referencias bibliográficas citadas y citas recibidas

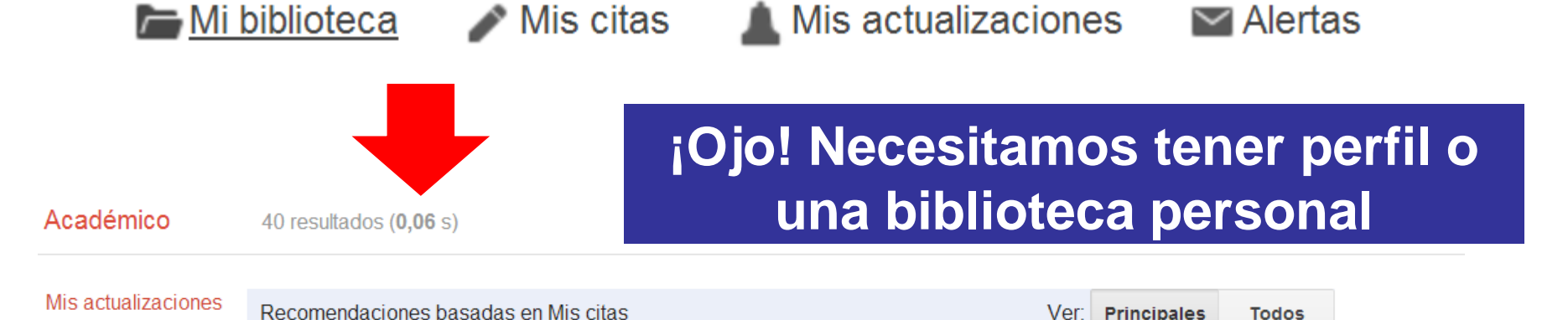

### [PDF] <u>"Books" and "Book Chapters" in the Book Citation Index (BKCI) and Science Citation Index (SCI, SoSCI, A&HCI)</u>

#### L Leydesdorff, U Felt - asis.org

hace 9 días - ABSTRACT In 2011, Thomson-Reuters introduced the Book Citation Index (BKCI) as part of the Science Citation Index (SCI). The interface of the Web of Science version 5 enables users to search for both "Books" and "Book Chapters" as new ...

#### Archetypal Scientists

#### C Seiler, K Wohlrabe - 2012 - papers.ssrn.com

hace 15 dias - Abstract: We introduce archetypal analysis as a tool to describe and categorize scientists. This approach identifies typical characteristics of extreme ('archetypal') values in a multivariate data set. These positive or negative contextual attributes can be ...

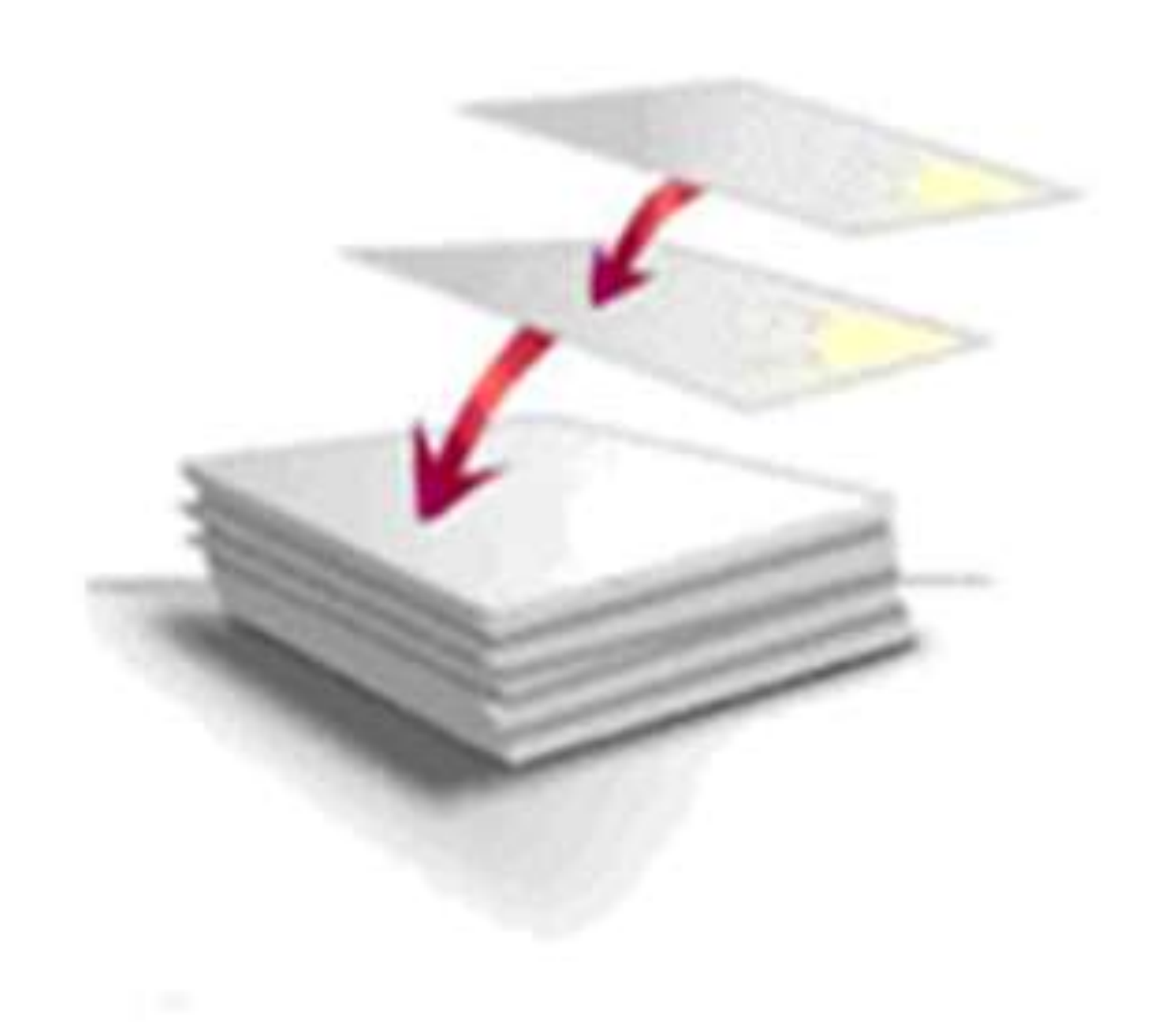

# ¿Cómo acceder a los documentos?

# **1.** Acceso desde los enlaces que conducen a los documentos originales

Q

"gender violence" OR "violence against women" OR "domestic violence"

Aproximadamente 19.500 resultados (0,05 s)

Sugerencia: Buscar solo resultados en español. Puedes especificar el idioma de búsqueda en Configuración de Google Académico..

#### [LIBRO] Violence against women

#### R Bachman, LE Saltzman - 1994 - ncjrs.gov

This report uses data from the National Crime Victimization Survey (NCVS) of the Bureau of Justice Statistics (BJS) to provide a detailed accounting of violent crime victimization against women and how this victimization differs from victimization against men. Several types of ... Citado por 923 Artículos relacionados Las 2 versiones Citar Guardar Más

#### Violence against women

G Krantz, C Garcia-Moreno - Journal of epidemiology and community ..., 2005 - jech.bmj.com Abstract **Violence against women** is now well recognised as a public health problem and human rights violation of worldwide significance. It is an important risk factor for women's ill health, with far reaching consequences for both their physical and mental health. This ... Citado por 124 Artículos relacionados Las 16 versiones. Citar Guardar Más

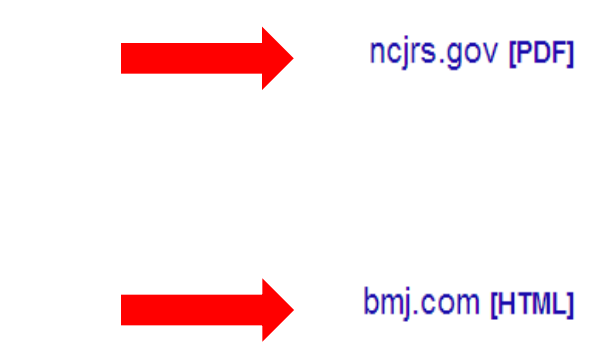

Nis 🖉

### OJO: mira todas las versiones de un documento

#### Tutte le versioni

#### ¿ Por qué enseñar métodos de investigación en las facultades de biblioteconomía y

documentación?

ED López-Cózar - Anales de documentación, 2001 - revistas.um.es

Resumen Se pretende demostrar por qué es necesaria la enseñanza de métodos de investigación en los estudios de Biblioteconomía y Documentación. Se exponen las opiniones al respecto de diversos profesionales, profesores y científicos. Se mantiene Citato da 45 Articoli correlati Cita Salvato Altro

#### ¿ Por qué enseñar métodos de investigación en las Facultades de Biblioteconomía y Documentación?

E Delgado López-Cózar - Anales de Documentación, 2001 - eprints.rclis.org

The aim is to show why teaching research methodology in library and information studies is

necessary. The opinions by several p

author maintains that by learning ab Cita

#### ¿ Por qué enseñar métodos d Documentación?

ED López-Cózar - Anales de Docume Resumen Se pretende demostrar por investigación en los estudios de Bibl opiniones al respecto de diversos pro Cita

| ſ |
|---|
|   |
|   |
|   |

| The summation rate hand                                                                                                    | н |
|----------------------------------------------------------------------------------------------------|---|
| The proveditor is the server was used with the paper use modify.                                                                |   |
| The effect sound had immersively securitarian or<br>the traces. The spate is a fine momenta.                                    |   |
| If you are unable to could one proper, check part comparise to reduce to converting.                                            |   |
| P your computer in televise is presented to a<br>framesh or prices, from over their Poster is<br>permitted to access the title. | I |
| The pile sould be because to secondaria a<br>last long. The agent is a fine manhatine.                                          |   |
| I and one under to lost one under, clash                                                                                        |   |
|                                                                                                    |   |
|                                                                                                    |   |
|                                                                                                    | - |
|                                                                                                    |   |

| Document                            |
|-------------------------------------|
| occument                            |
| anter (mar dite st pret             |
| Consultation and Distance and C     |
| arive the taxative instance, Martin |
| Ink talk Desclute at a              |
| Constant, Managire placement pr     |
| solution of execute loan            |
| termine pulse of street well.       |
| Names and party intelligent         |
| - holder of lots a dee              |
| Curves Life Brokelant.              |
| Naturtation, thermal state fait     |
| compute all start, which is a       |
| success their contrast and          |

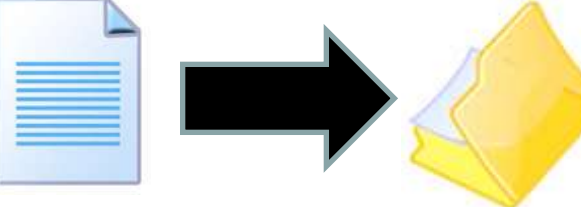

#### ¿ Por qué enseñar métodos de investigación en las facultades de Biblioteconomía y Documentación?

#### ED López-Cózar - Anales de Documentación, 2001 - www.du.um.es

Resumen Se pretende demostrar por qué es necesaria la enseñanza de métodos de investigación en los estudios de Biblioteconomía y Documentación. Se exponen las opiniones al respecto de diversos profesionales, profesores y científicos. Se mantiene Cita

#### ¿ Por qué enseñar métodos de investigación en las Facultades de Biblioteconomía y Documentación?

ED López-Cozar - Anales de documentación: Revista de ..., 2001 - dialnet.unirioja.es Departamento de Biblioteconomía y Documentación. Universidad de Granada Resumen: Se pretende demostrar por qué es necesaria la enseñanza de métodos de investigación en los estudios de Biblioteconomía y Documentación. Se exponen las opiniones al respecto ... Cita

#### [PDF] / POR QUÉ ENSEÑAR MÉTODOS DE INVESTIGACIÓN EN LAS FACULTADES DE [PDF] da ugr.es BIBLIOTECONOMÍA Y DOCUMENTACIÓN?

#### ED López-Cózar - ANALES DE DOCUMENTACIÓN, 2001 - ugr.es

Departamento de Biblioteconomía y Documentación. Universidad de Granada Resumen: Se pretende demostrar por qué es necesaria la enseñanza de métodos de investigación en los estudios de Biblioteconomía y Documentación. Se exponen las opiniones al respecto ... Cita

ICITAZIONEJ ¿ Por qué enseñar métodos de investigación en las facultades de Biblioteconomía v Documentación?

É Delgado López-Cózar - Anales de Documentación, 2001 - europa.sim.ucm.es Seleccionar todos Título: ¿Por qué enseñar métodos de investigación en las facultades de Biblioteconomía y Documentación? Autores: Delgado López-Cózar, E. Revista: Anales de Documentación, 2001; 4 Página(s): 51-71 ISSN: 15752437. ... Cita

POR QUÉ ENSEÑAR MÉTODOS DE INVESTIGACIÓN EN LAS FACULTADES DE BIBLIOTECONOMÍA Y DOCUMENTACIÓN? ED López-Cózar - ANALES DE DOCUMENTACIÓN. 2001 - digitum.um.es

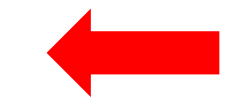

# 2. Localizar el documento a través de Google: se inserta el título en caja de búsqueda

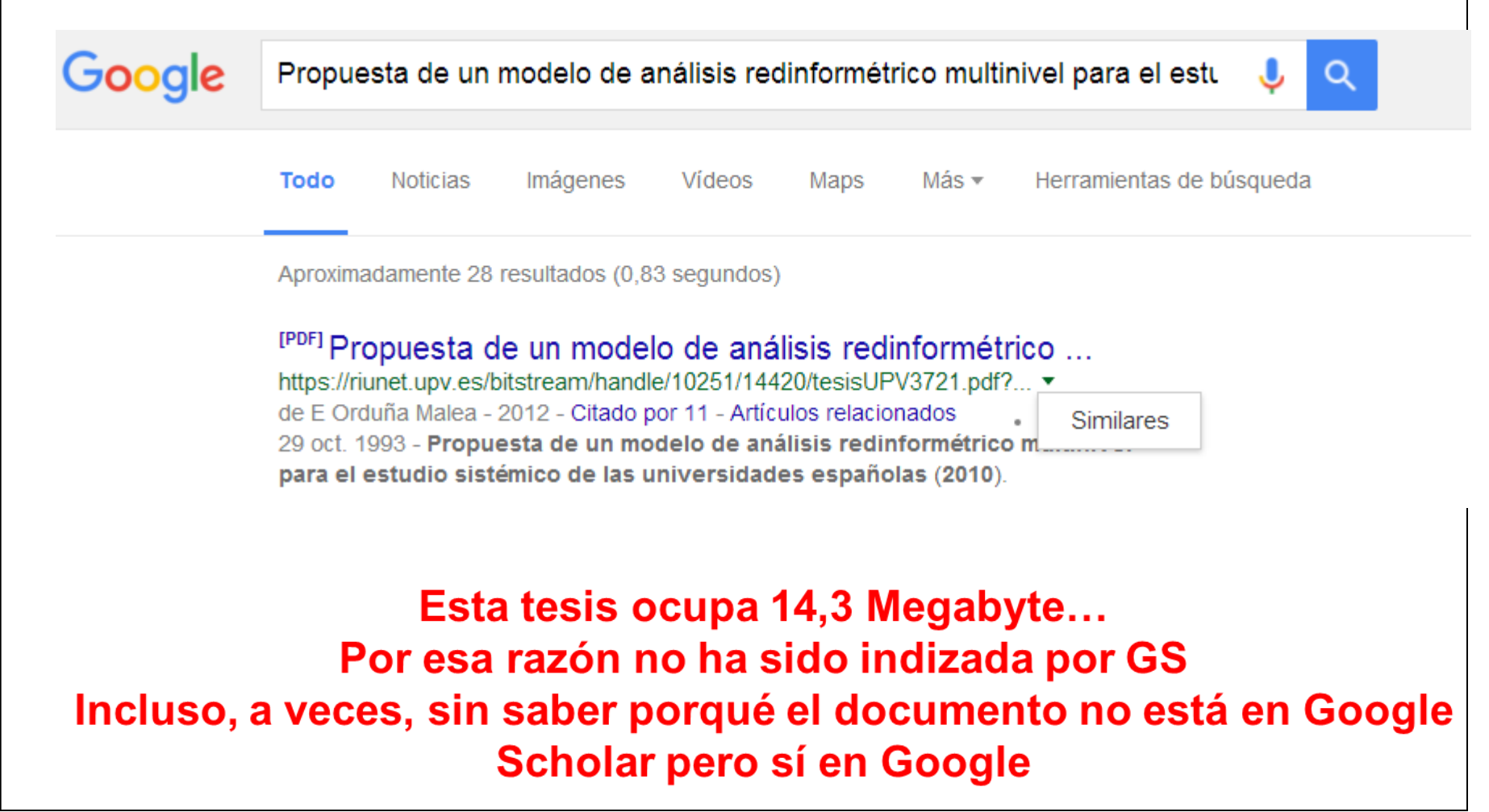

# **3.** Si no da resultado localizar correo electrónico autor y solicitar directamente el envío de una separata

Breast Cancer Knowledge, Attitude and Screening Behaviors Among Hispanics in South Texas Colonias

**Por:** Sunil, TS (Sunil, T. S.)<sup>[1]</sup>; Hurd, T (Hurd, Thelma)<sup>[2]</sup>; Deem, C (Deem, Carma)<sup>[1]</sup>; Nevarez, L (Nevarez, Lucinda)<sup>[3]</sup>; Guidry, J (Guidry, Jeffrey)<sup>[4]</sup>; Rios, R (Rios, Rebecca)<sup>[5]</sup>; Guerra, H (Guerra, Hector)<sup>[6]</sup>; Ortiz, J (Ortiz, Juanita)<sup>[6]</sup>; Jones, L (Jones, Lovel)<sup>[7]</sup>

#### Direcciones de correo electrónico: thankam.sunil@utsa.edu

| Format Summary Summary (text) Abstract Abstract (text) MEDLINE XML PMID List | ev<br>9(<br>Apply | natching your search:<br>attitude and screenin<br>FAU - Sunil,<br>AU - Sunil<br>AD - Depart<br>San Ar | T S<br>TS<br>ment of So<br>ntonio, TX, | ciology, The<br>78249, USA | e University<br>, thankam.sun | of Texas         | Sgrupny utilization.<br>San Antonio, One UTSA Circl<br>du. | e, |
|------------------------------------------------------------------------------|-------------------|----------------------------------------------------------------------------------------------------|----------------------------------------|----------------------------|-------------------------------|------------------|------------------------------------------------------------|----|
|                                                                              |                   |                                                                                                    |                                        |                            |                               |                  |                                                            |    |
| oogle                                                                        | "ts su            | nil"                                                                                                  |                                        |                            |                               |                  | \$ c                                                       | ۹. |
| oogle                                                                        | "ts sur           | nil"<br>Imágenes                                                                                      | Vídeos                                 | Noticias                   | Shopping                      | Más <del>v</del> | e C                                                        | ۹. |
| oogle                                                                        | Web<br>Aproxim    | nil"<br>Imagenes<br>nadamente 9.32                                                                    | Vídeos<br>0 resultados                 | Noticias<br>(0.43 segund   | Shopping                      | Más +            | e Herramientas de búsqueda                                 | 2  |

# **4.** Acude a la biblioteca de tu universidad y solicita que te encuentren el documento

Prevalence and consequences of male-to-female and female-to-male intimate partner violence as measured by the National Violence Against Women Survey

🛑 🛛 Acceso BUO

P Tjaden, N Thoennes - Violence against women, 2000 - vaw.sagepub.com Abstract Using data from a telephone survey of 8,000 US men and 8,000 US women, this study compares the prevalence and consequences of violence perpetrated against men and women by marital and opposite-sex cohabiting partners. The study found that married/ ... Citado por 859 Artículos relacionados Las 6 versiones Citar Guardar

### 5. Si todo lo demás falla...

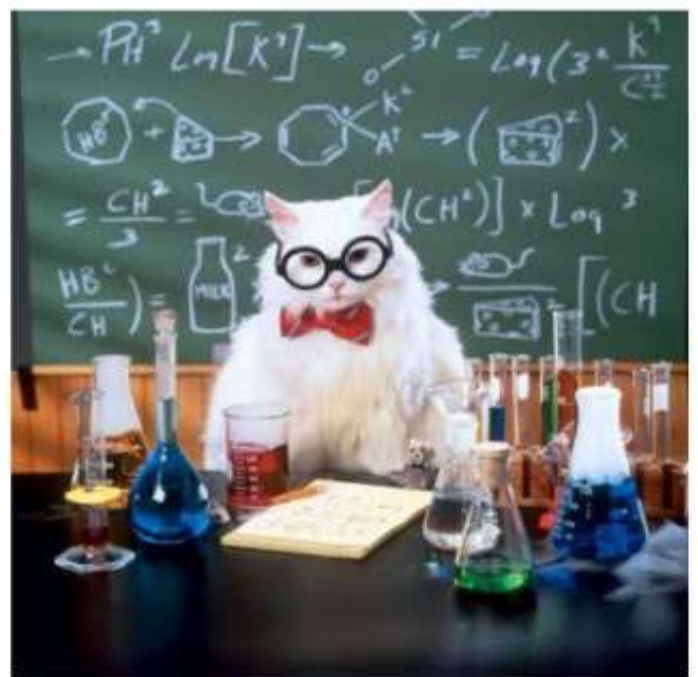

 Enviar tweet con el hashtag
 #icanhazpdf, enlace al artículo que se desea conseguir (web del editor), y tu correo electrónico.

 Cuando alguien te envíe el pdf, borrar el tweet.

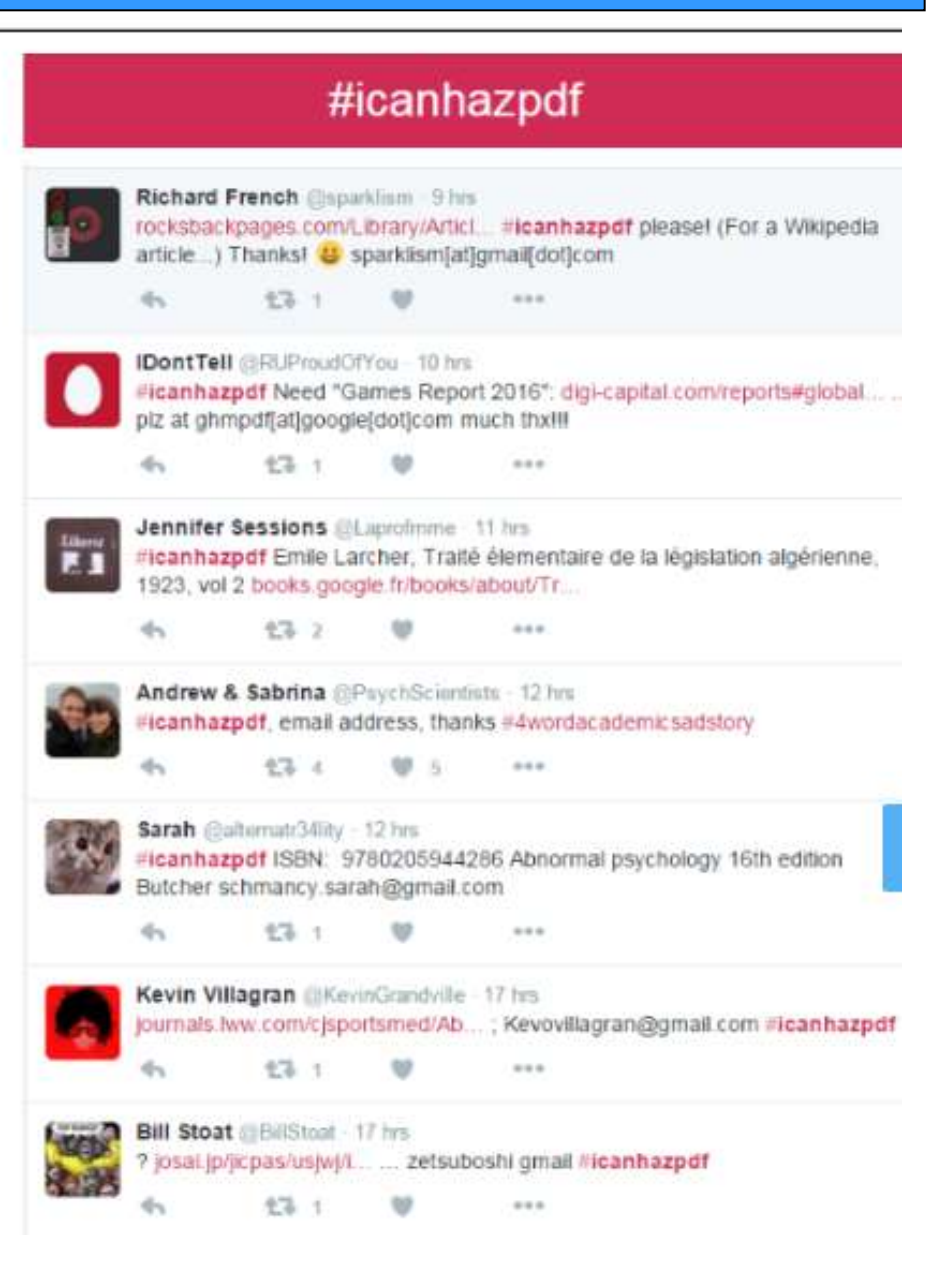

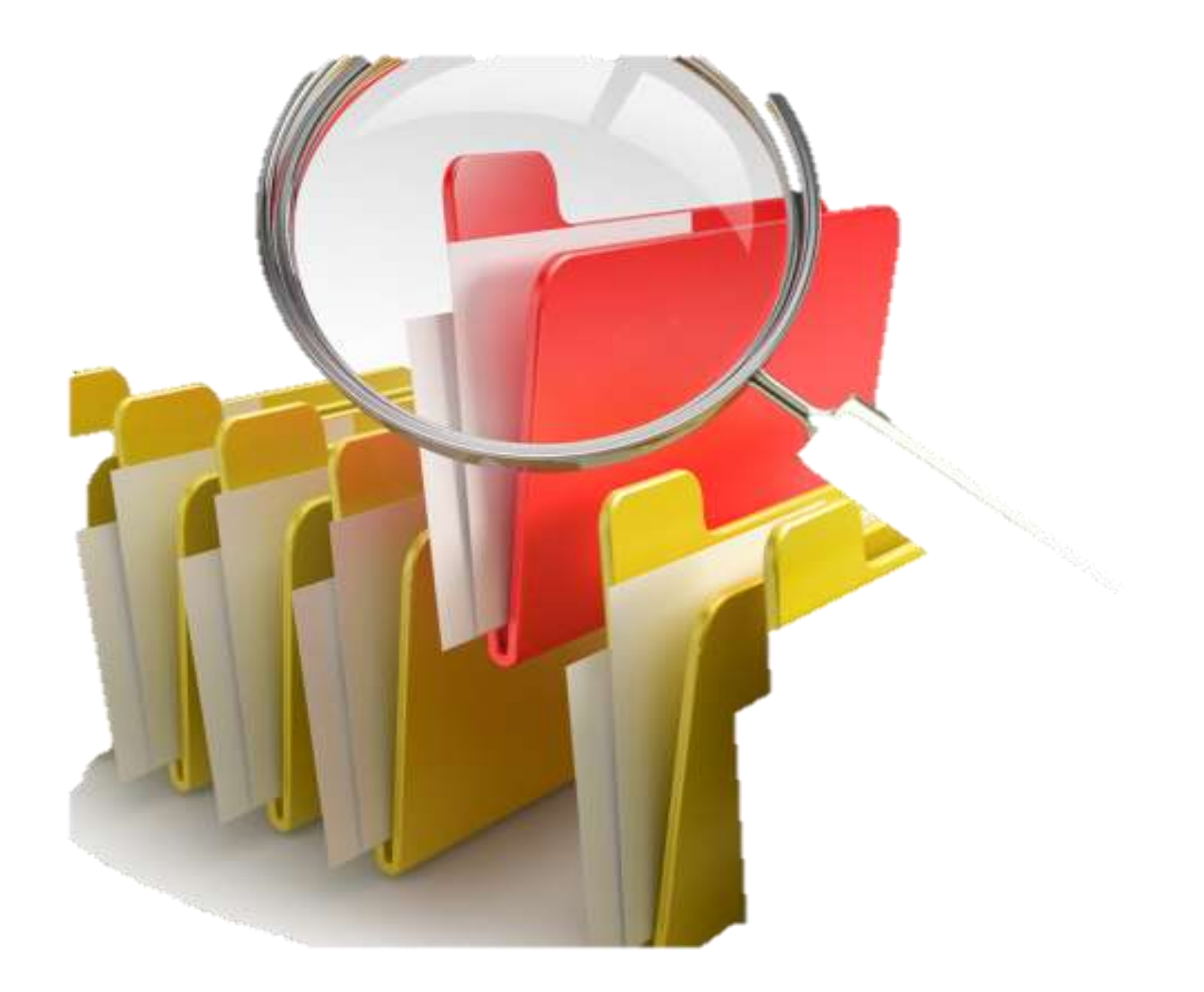

# Mi biblioteca

¿Cómo y dónde guardar y organizar mi bibliografía y mis documentos?

### ¿Dónde guardar los documentos?

| 🚽 Organizar 🔻 🏢 Vistas 👻 🍥      | Gra | abar                                                                                                    |               |
|---------------------------------|-----|----------------------------------------------------------------------------------------------------|---------------|
| Vínculos favoritos              |     | Nombre                                                                                                    | Fecha modifie |
|                                 |     | The science_big_science_and_bey                                                                                                    | 12/11/2015 1  |
| Vropbox                         |     | 🔁 Semantic-Scholar                                                                                                    | 08/11/2015 2  |
| L Documentos                    |     | Then 2015 BMC medicine Predatory'open acc                                                                                                    | 01/10/2015 1  |
| Más >>                          |     | The Nicola De Bellis-Bibliometrics and Citation A                                                                                                    | 28/09/2015 1  |
|                                 |     | thelwall 2015 Web indicators for research eva                                                                                                    | 25/09/2015 1  |
| Carpetas                        | ~   | 🛣 thelwall 2015 Web indicators for research eva                                                                                                    | 25/09/2015 1  |
| Descargas                       |     | 🔁 0215 evolution-of-impact-indicators from bi                                                                                                    | 23/09/2015 1  |
| Documents                       |     | 🛣 juan arechaga 2014_Fundación Dr.Esteve Len                                                                                                    | 30/07/2015 1  |
| Archivos de programa            |     | 📆 juan arechaga el pais 2011 Los españoles y la                                                                                                    | 30/07/2015 1  |
| L cartas                        |     | 🛣 Narin 1976 Evaluative Bibliometrics                                                                                                    | 27/07/2015 1  |
| Directorio de intercambio Blu   |     | 📆 gomez 2015 UGR CRITERIOS DE EVALUACIÓ                                                                                                    | 09/07/2015 1  |
| Docencia                        |     | Tanelli 2015 et al Plos one Misconduct Policie                                                                                                    | 01/07/2015 1  |
| EA Games                        |     | 🛣 agullo et al 2005 Web Indicators for Scientific                                                                                                    | 01/07/2015 1  |
| EC3metrics                      |     | The second second secon | 15/06/2015 9  |
| 👢 Garmin                        | =   | The Metric System Yet More Chaos                                                                                                    | 06/06/2015 1  |
| 👢 Internet Biblioteconomía y Do |     | Thelwall 2015 Journal of Documentation Arts                                                                                                    | 03/06/2015 1  |
| Internet Edición Revistas       |     | 🛣 The Leiden Manifesto Nature 2015                                                                                                    | 23/04/2015 1  |
| 👢 Investigación                 |     | 🛣 Scholarly Communication Manual curso unesc                                                                                                    | 09/04/2015 1  |
| Lapiz                           |     | 2015_02_20_STM_Report_2015                                                                                                    | 08/04/2015 1  |
| I Google Gadgets                |     | research evaluation metrics unesco 2014                                                                                                    | 07/04/2015 1  |
| 😼 Mis archivos de origen de dat |     | 🔁 Biobibliografia de Gregorio Marañon 2009                                                                                                    | 26/03/2015 1  |
| 📙 Portatil antiguo              |     | Conline Citation and Reference Management T                                                                                                    | 24/03/2015 1  |
| I PÓSITO DE DOCUMENTOS          |     | Tinnovations in Measuring Science and Scholar                                                                                                    | 24/03/2015 1  |
| T SCHOLAR                       |     | Brookes 1990 BIBLIO SCIENTO INFOR-METRI                                                                                                    | 24/03/2015 1  |
| 🐌 Varios                        |     | Research assessment moed 2015                                                                                                    | 10/02/2015 2  |
| 👢 Webcam                        |     | Halevi Moed STI2014 Downloads vs Citations                                                                                                    | 15/01/2015 1  |
| 😹 Dropbox                       |     | Research Excellence Framework 2014 criterios                                                                                                    | 22/12/2014 1  |

# Mi biblioteca Google Scholar

### **Crear mi biblioteca**

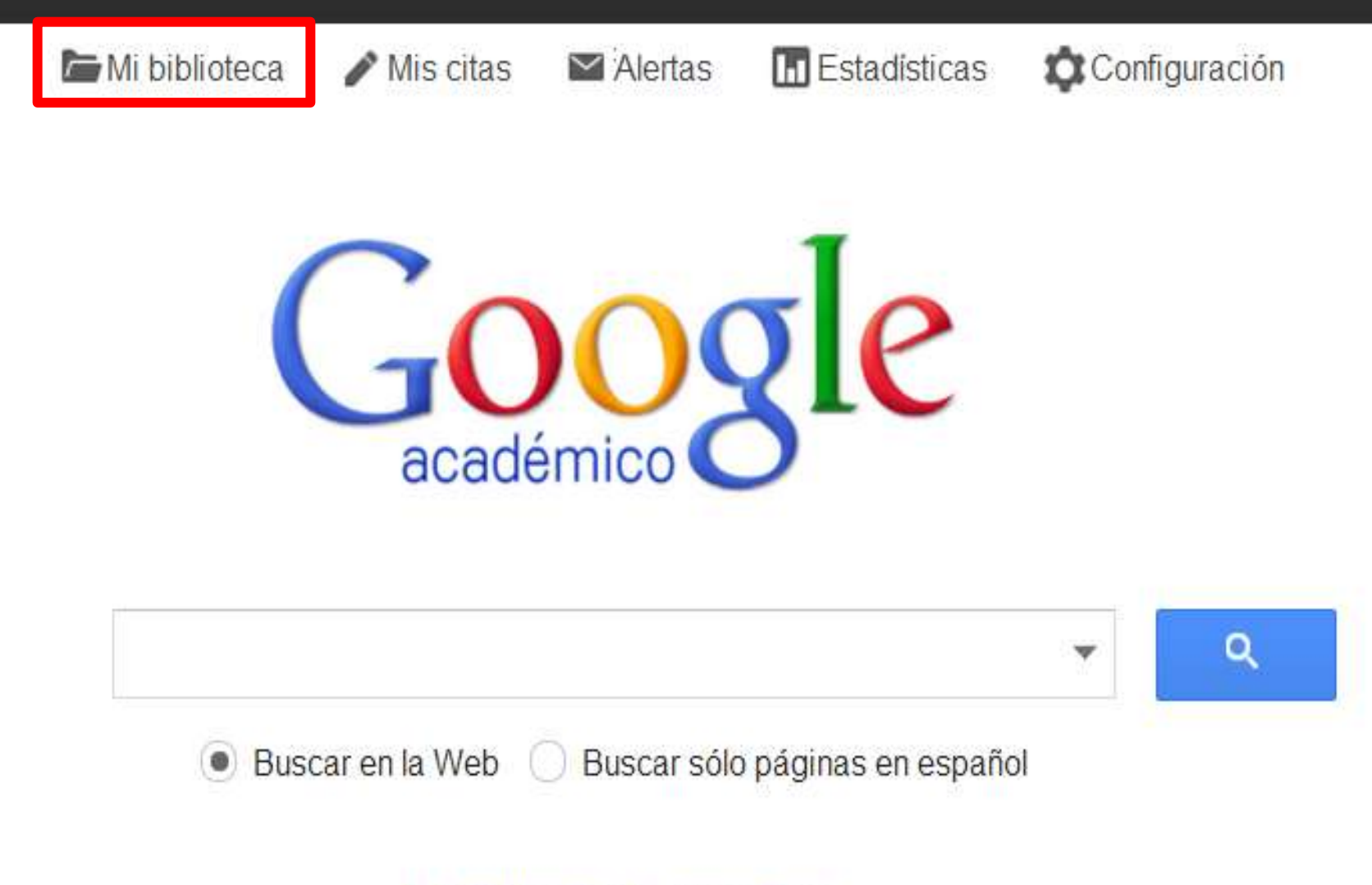

A hombros de gigantes

### Guardar referencias en mi biblioteca

| Google                                           | allintitle: "fuzzy logic"                                                                                                    |
|--------------------------------------------------|----------------------------------------------------------------------------------------------------|
| Académico                                        | Aproximadamente 51.400 resultados (0,03 s)                                                                                                    |
| Artículos                                        | Sugerencia: Buscar solo resultados en español. Puedes especificar el idioma de búsqueda en Configura                                                                                                    |
| Mi<br>biblioteca i <mark>Nuevo</mark> !          | <b>[CITAS]</b> Uncertain rule-based fuzzy logic system: introduction and new directions<br>JM Mendel - 2001 - citeulike.org<br>CiteULike is a free online bibliography manager. Register and you can start organising your<br>references online. Tags. Uncertain rule-based fuzzy logic system: introduction and new directions |
| Cualquier momento<br>Desde 2014                  | by: JM Mendel. RIS, Export as RIS which can be imported into most citation managers<br>Citado por 1882 Artículos relacionados Las 2 versiones Guardar Más                                                                                                    |
| Desde 2013<br>Desde 2010<br>Intervalo específico | [LIBRO] Fuzzy sets and fuzzy logic<br>GJ Klir, <u>B Yuan</u> - 1995 - noppa.lut.fi<br>Page 1. 1 Fuzzy Sets and Fuzzy Logic Theory and Applications GJ Klir, B. Yuan Page<br>2. 2 Part one: theory Page 3. 3 Chapter 1 From Crisp Sets to Fuzzy Sets Part one:<br>Theory Page 4. 4.1.1 Introduction & Uncortainty & Prehability  |
| Ordenar por                                      | Citado por 7534 Artículos relacionados Las 14 versiones Guardar Más                                                                                                    |

### **Editar registro**

| 4                                   | Editar                                                  | Eliminar                                                            | Exportar 👻                                                                  | Etiquetas 👻                                                                               |                                                                                                    |
|-------------------------------------|---------------------------------------------------------|---------------------------------------------------------------------|-----------------------------------------------------------------------------|-------------------------------------------------------------------------------------------|----------------------------------------------------------------------------------------------------|
|                                     |                                                         |                                                                     | BibTeX                                                                      |                                                                                           |                                                                                                    |
| Uncertain rule-b                    | based fuzz                                              | y logic syst                                                        | e EndNote                                                                   | and new dir                                                                               | ections                                                                                                    |
| Autores                             | Jerry M Me                                              | endel                                                               | RefMan                                                                      |                                                                                           |                                                                                                    |
| Fecha de<br>publicación             | 2001                                                    |                                                                     | CSV                                                                         |                                                                                           |                                                                                                    |
| Editor                              | PrenticeH                                               | Iall PTR                                                            |                                                                             |                                                                                           |                                                                                                    |
| Descripción                         | Search all t<br>too (may in<br>(123456),.<br>advanced u | the public and<br>clude "spam")<br>a DOI (doi:10.<br>usage. CiteULi | authenticated art<br>Enter a search p<br>1234/12345678)<br>ke, Group: Bioin | icles in CiteULike. I<br>hrase. You can also<br>or a PubMed ID (p<br>formatics, Search, I | nclude unauthenticated results<br>o specify a CiteULike article id<br>omid:12345678). Click Help fo<br>Register, Log in, |
| Citas totales                       | Citado por                                              | 1882                                                                |                                                                             |                                                                                           |                                                                                                    |
| Artículos de<br>Google<br>Académico | Uncertain r<br>JM Mendel<br>Citado por                  | ule-based fuzz<br>  - 2001<br>  1882 - Artículo                     | y logic system: in<br>os relacionados -                                     | troduction and new                                                                        | directions                                                                                                    |

### Gestionar la colección Asignar etiquetas y Crear carpetas

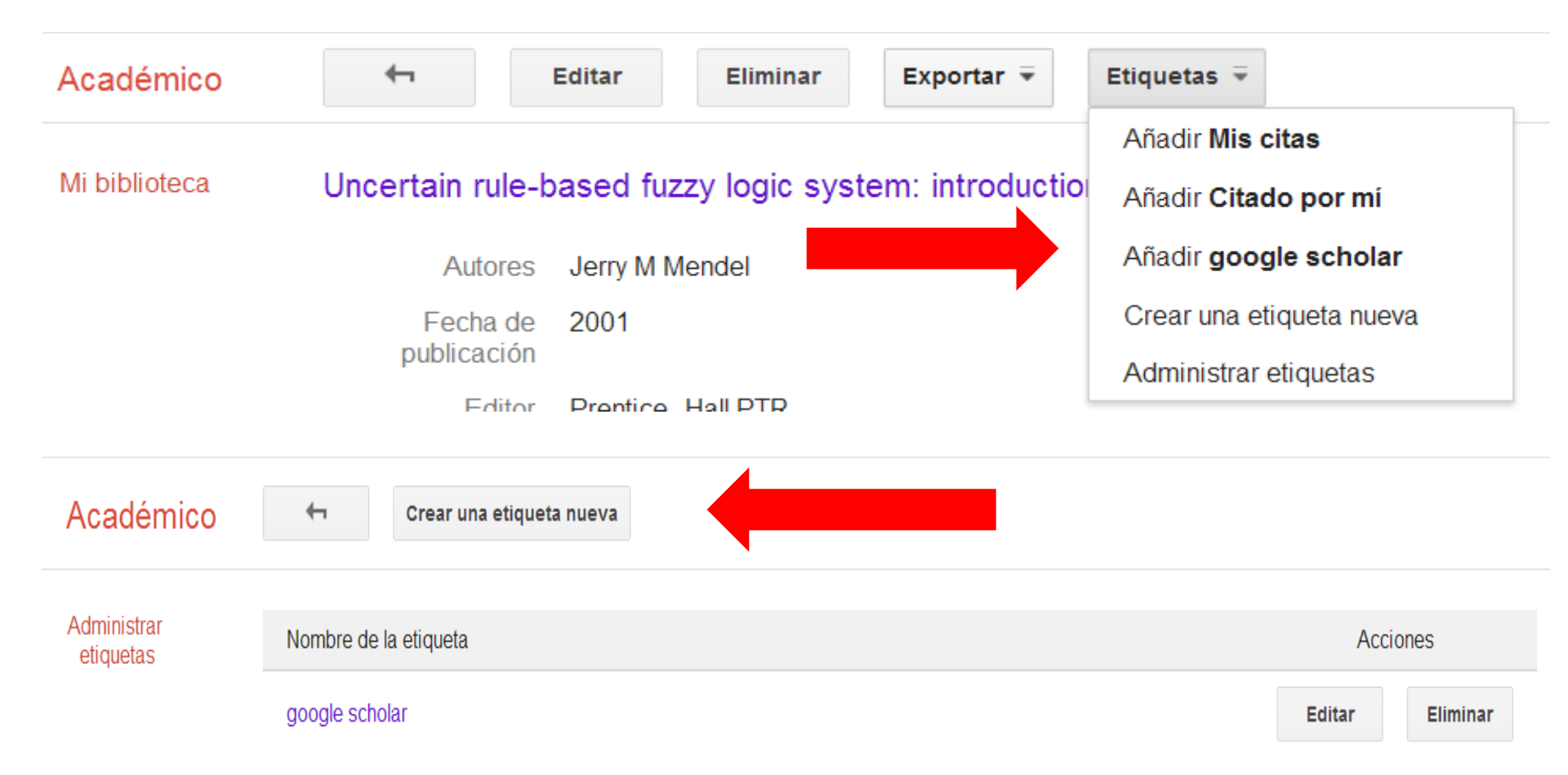

### Muchas gracias por vuestra atención

Emilio Delgado López-Cózar edelgado@ugr.es

Enrique Orduña-Malea enorma@upv.es

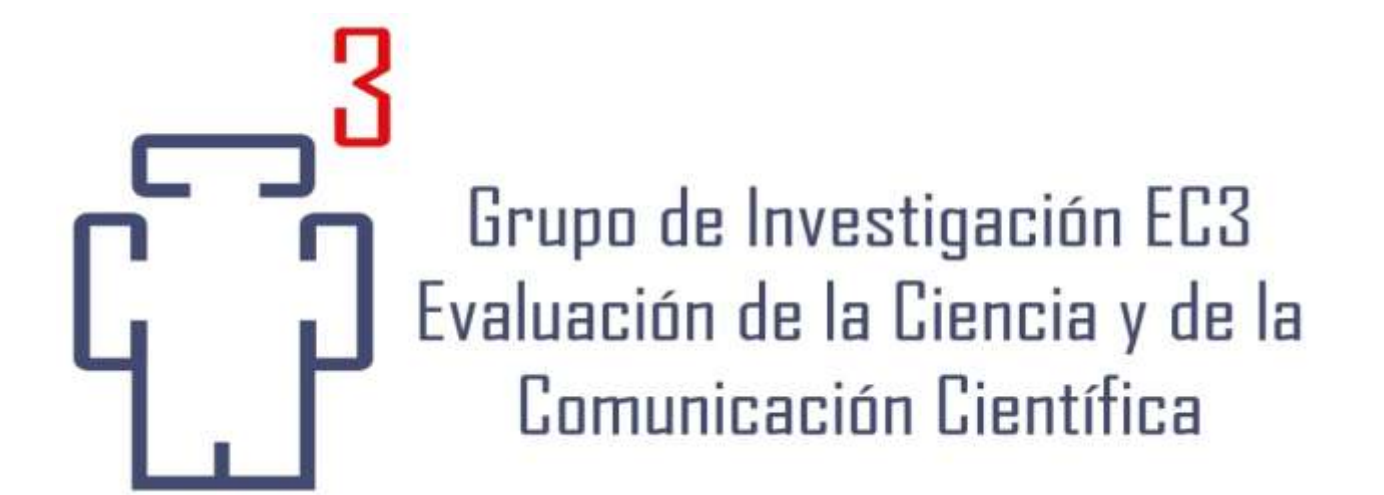